# HUAWEI MatePad T 8

# Kasutusjuhend

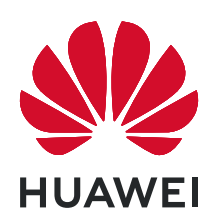

## Sisukord

### Põhiteave

| Põhiliigutused                                       | 1  |
|------------------------------------------------------|----|
| Süsteemis navigeerimine                              | 2  |
| Phone Clone                                          | 3  |
| Ekraani lukustamine ja avamine                       | 4  |
| Avakuvaga tutvumine                                  | 4  |
| Teavitus- ja olekuikoonid                            | 5  |
| Otseteelülitid                                       | 6  |
| Avakuva vidinad                                      | 6  |
| Taustpildi määramine                                 | 7  |
| Kuvatõmmised ja kuva salvestamine                    | 7  |
| Teavituste vaatamine ja eemaldamine                  | 8  |
| Helisätete muutmine                                  | 8  |
| Teksti sisestamine                                   | 8  |
| Jagatud ekraani režiim ja ujuv aken                  | g  |
| Seadme sisse- ja väljalülitamine või taaskäivitamine | 10 |
| Laadimine                                            | 10 |

### Nutikad funktsioonid

| Huawei Share | 12 |
|--------------|----|
| Huawei Share | 12 |

### Kaamera ja galerii

| Kaamera käivitamine     | 14 |
|-------------------------|----|
| Pildistamine            | 14 |
| Panoraamfotode tegemine | 15 |
| HDR-fotode tegemine     | 15 |
| Filmimine               | 15 |
| Kaamerasätete muutmine  | 16 |
| Galerii haldamine       | 16 |

### Rakendused

| Rakendused   | 20 |
|--------------|----|
| Kontaktid    | 20 |
| Telefon      | 23 |
| Sõnumiside   | 28 |
| Kalender     | 30 |
| Kell         | 31 |
| Märkmik      | 32 |
| Helisalvesti | 33 |
| Meil         | 34 |
| Kalkulaator  | 37 |

|        |                                                        | Sisukord |
|--------|--------------------------------------------------------|----------|
|        | Sageli kasutatavate rakendusefunktsioonide kiiravamine | 38       |
|        | Tahvelarvuti haldur                                    | 38       |
|        | Phone Clone                                            | 40       |
| Sätted |                                                        |          |
|        | Wi-Fi                                                  | 42       |
|        | Bluetooth                                              | 42       |
|        | Mobiilandmeside                                        | 43       |
|        | Rohkem ühendusi                                        | 44       |
|        | Avakuva ja taustpilt                                   | 46       |
|        | Ekraan ja heledus                                      | 48       |
|        | Helid ja värin                                         | 49       |
|        | Teavitused                                             | 50       |
|        | Biomeetria ja parool                                   | 51       |
|        | Rakendused                                             | 52       |
|        | Aku                                                    | 53       |
|        | Salvestusruum                                          | 54       |
|        | Turve                                                  | 54       |
|        | Privaatsus                                             | 55       |
|        | Hõlbustusfunktsioonid                                  | 56       |
|        | Süsteem ja värskendused                                | 57       |
|        | Tahvelarvuti teave                                     | 61       |

# Põhiteave

### Põhiliigutused

### Põhiliigutused

#### Veel žeste

| <b>Ekraani jagamine</b><br>Nipsake ekraanil kolme sõrmega üles.                   |
|-----------------------------------------------------------------------------------|
| <b>Avakuva redigeerimisrežiimi avamine</b><br>Suruge kaks sõrme avakuval kokku.   |
| Lukustuskuval otseteede paneeli kuvamine<br>Nipsake lukustuskuva allservast üles. |
| <b>Teavituspaneeli avamine</b><br>Nipsake olekuriba alla.                         |

#### Nuppude otseteed

| Väljalülitamine ja taaskäivitamine                               |
|------------------------------------------------------------------|
| Vajutage pikalt toitenuppu, kuni ilmuvad valikud Lülita välja ja |
| Taaskäivita.                                                     |

| <b>Helitugevuse suurendamine</b><br>Vajutage helitugevuse suurendamise nuppu.                     |
|---------------------------------------------------------------------------------------------------|
| <b>Helitugevuse vähendamine</b><br>Vajutage helitugevuse vähendamise nuppu.                       |
| <b>Kuvatõmmise tegemine</b><br>Vajutage korraga helitugevuse suurendamise nuppu ja<br>toitenuppu. |

### Süsteemis navigeerimine

#### Navigeerimisrežiimi muutmine

Avage Sätted > Süsteem ja värskendused > Süsteemi navigeerimine, et valida oma eelistatud navigeerimisrežiim.

#### Liigutustega navigeerimine

# Avage Sätted > Süsteem ja värskendused > Süsteemi navigeerimine ja lubage või keelake Liigutused.

Kui Liigutused on lubatud, saate teha järgmist.

- Eelmisele kuvale naasmine: nipsake ekraani vasakust või paremast servast sissepoole.
- · Avakuvale naasmine: nipsake ekraani allservast üles.
- Hiljutiste ülesannete kuva avamine: nipsake ekraani allservast üles ja hoidke.
- Rakenduse sulgemine hiljutiste ülesannete kuval: nipsake rakenduse eelvaatel üles.

#### Kolme klahviga navigeerimine

# Avage Sätted > Süsteem ja värskendused > Süsteemi navigeerimine ja valige Kolme klahviga navigeerimine.

Eelistatud navigeerimisklahvi kombinatsiooni valimiseks puudutage suvandit **Sätted**. Navigeerimisriba ikoonid on järgmised. S: nupp Tagasi eelmisele kuvale naasmiseks, rakendusest väljumiseks või ekraaniklaviatuuri sulgemiseks.

#### $\cdot$ $\bigcirc$ : nupp Avakuva avakuvale naasmiseks.

- . 🖵 : nupp Hiljutised hiljutiste toimingute kuvamiseks.
- 🔽 : nupp Teavitus teavituspaneeli avamiseks.

#### Navigeerimisklahvide kombinatsiooni kohandamine

Avage Kolme klahviga navigeerimine > Sätted. Saate teha järgmist.

- · Valige navigeerimisklahvide kombinatsioon.
- Lubage suvand Peida navigeerimisklahvid, mis võimaldab teil navigeerimisriba peita, kui te seda ei kasuta.

### **Phone Clone**

#### **Phone Clone**

**Phone Clone** võimaldab teil kõik põhiandmed (sh kontaktid, kalender, pildid ja videod) kiiresti ja sujuvalt vanast seadmest uude seadmesse teisaldada.

#### Andmete kloonimine Android-seadmest

- 1 Avage uues seadmes rakendus Phone Clone. Teise võimalusena avage Sätted > Süsteem ja värskendused > Phone Clone, puudutage valikut See on uus telefon ja seejärel puudutage valikut Huawei või Muu Androidi seade.
- **2** Järgige ekraanil kuvatavaid juhiseid, et laadida alla ja installida vanasse seadmesse rakendus **Phone Clone**.
- **3** Avage vanas seadmes Phone Clone ja puudutage valikut See on vana telefon. Järgige ekraanil kuvatavaid juhiseid, et vana seade uue seadmega ühendada, skannides koodi või ühendades käsitsi.
- **4** Valige vanas seadmes andmed, mille soovite kloonida ja seejärel puudutage kloonimise käivitamiseks **Edasta**.
- Phone Clone on saadaval ainult Android 4.4 või uuemates seadmetes.

#### Andmete kloonimine iPhone'ist või iPadist

- 1 Avage uues seadmes rakendus Phone Clone. Teise võimalusena avage Sätted > Süsteem ja värskendused > Phone Clone, puudutage valikut See on uus telefon ja seejärel puudutage valikut iPhone/iPad.
- **2** Järgige ekraanil kuvatavaid juhiseid, et laadida alla ja installida vanasse seadmesse rakendus **Phone Clone**.

- **3** Avage vanas seadmes Phone Clone ja puudutage valikut See on vana telefon. Järgige ekraanil kuvatavaid juhiseid, et vana seade uue seadmega ühendada, skannides koodi või ühendades käsitsi.
- **4** Valige vanas seadmes andmed, mille soovite kloonida ja seejärel järgige kloonimiseks ekraanil kuvatavaid juhiseid.
- *i* Phone Clone on saadaval ainult iOS 8.0 või uuemates seadmetes.

### Ekraani lukustamine ja avamine

#### Ekraani lukustamine ja avamine

#### Ekraani lukustamine

Kui seade ei ole teatud aja aktiivne, lukustab see automaatselt kuva ja siseneb energia säästmiseks unerežiimi.

Teise võimalusena saate kuva käsitsi lukustada ühel järgmistest viisidest.

- Vajutage toitenuppu.
- Suruge avakuval kaks sõrme kokku, et siseneda kuva redigeerimise režiimi. Puudutage suvandit Vidinad, seejärel lohistage ikoon Ekraanilukk avakuvale. Saate nüüd kuva lukustamiseks puudutada ikooni Ekraanilukk.

#### Kuva ajalõpu perioodi määramine

Avage Sätted > Ekraan ja heledus > Unerežiim ja valige kuva ajalõpu periood.

#### Ekraani lukustusest avamine parooliga

Pärast ekraani sisselülitamist nipsake paroolisisestuspaneeli kuvamiseks ekraani keskkohast üles. Seejärel sisestage lukustuskuva parool.

#### Lukustuskuva parooli muutmine

#### Lukustuskuval allkirja kuvamine

Avage Sätted > Avakuva ja taustpilt, puudutage Lukustuskuva tekst ja seejärel sisestage lukustuskuval kuvatav tekst.

Allkirja eemaldamiseks puudutage Lukustuskuva tekst ja kustutage tekst.

### Avakuvaga tutvumine

#### Avakuvaga tutvumine

Avakuval saate teha järgmist.

• Kontrollida ekraani ülaosas olevalt olekuribalt seadme olekut ja teavitusi.

• Nipsata vasakule või paremale, et vaadata avakuval kuvatavaid rakendusi ja vidinaid.

### Teavitus- ja olekuikoonid

#### Teavitus- ja olekuikoonid

Võrgu olekuikoonid võivad olenevalt piirkonnast või võrguteenuse pakkujast erineda. Toetatud funktsioonid erinevad seadmemudeliti. Mõni järgmistest ikoonidest ei pruugi teie seadmele kohalduda.

| <sup>56</sup> .11 | 5G-võrk on ühendatud               | <sup>46</sup> .11    | 4G-võrk on ühendatud                    |
|-------------------|------------------------------------|----------------------|-----------------------------------------|
| <sup>36</sup>     | 3G-võrk on ühendatud               | <sup>26</sup> .11    | 2G-võrk on ühendatud                    |
|                   | Signaali täistugevus               | R                    | Rändlus                                 |
|                   | Andmesäästja on lubatud            | !                    | SIM-kaarti ei leitud                    |
| $\bigcirc$        | Pääsupunkt on lubatud              |                      | Pääsupunkt on ühendatud                 |
| 5                 | Helistamine                        | HD                   | VoLTE on lubatud                        |
| (((**             | Wi-Fi-võrk on ühendatud            |                      | SkyTone on kasutusel                    |
| <u>()</u>         | Pääsupunkti ühendus on<br>katkenud |                      | Võrku vahetab Wi-Fi+                    |
|                   | Lennurežiim on lubatud             | $\mathbf{\tilde{O}}$ | Äratuskellad on määratud                |
|                   | Aku on tühi                        |                      | Aku on tühjenemas                       |
| *                 | Laadimine                          | **                   | Kiirlaadimine                           |
|                   | Superlaadimine                     |                      | Energiasäästurežiim on lubatud          |
| *                 | Bluetooth on lubatud               | *                    | Bluetooth-seadme aku                    |
| *                 | Bluetooth-seade on ühendatud       | 0                    | VPN on ühendatud                        |
| $\bigcirc$        | Sõidurežiim                        |                      | Projitseerimisseade on ühendatud        |
| $\bigcirc$        | Asukohateenus on lubatud           |                      | Silmade mugavusrežiim on<br>lubatud     |
|                   | Peakomplekt on ühendatud           |                      | Mikrofoniga peakomplekt on<br>ühendatud |

|          | Vastamata kõne            | Q           | Lugemata SMS                   |
|----------|---------------------------|-------------|--------------------------------|
| <u>Z</u> | Mikrofon on keelatud      | Ŕ           | Vaigistatud                    |
| <b>…</b> | Rohkem teavitusi          | <b>}\</b> { | Ainult värin                   |
|          | NFC on lubatud            | C           | Režiim Mitte segada on lubatud |
| 0        | Andmete sünkroonimine     | (!)         | Andmete sünkroonimine nurjus   |
| (~)      | Jõudlusrežiim on lubatud  | $\searrow$  | Uued meilid                    |
|          | Sündmuste meeldetuletused | X           | Digitaalne tasakaal on lubatud |

### Otseteelülitid

#### Otseteelülitid

#### Otseteelülitite sisselülitamine

Nipsake teavituspaneeli avamiseks olekuribal alla ja seejärel nipsake kõigi otsetee lülitite kuvamiseks veel alla.

- Puudutage otseteelülitit vastava funktsiooni lubamiseks või keelamiseks.
- Funktsiooni sätetekuva avamiseks puudutage pikalt selle funktsiooni otseteelülitit. (Saadaval ainult mõne funktsiooni jaoks)
- Sätete avamiseks puudutage ikooni 🐼.

#### Otseteelülitite kohandamine

Puudutage nuppu 2, puudutage pikalt lülitit ja lohistage see soovitud kohta.

### Avakuva vidinad

#### Avakuva vidinad

Saate vajaduse järgi lisada, teisaldada või kustutada avakuva vidinaid, nagu ekraanilukk, ilm, märkmik, kell, kontaktid ja kalender.

#### Vidina lisamine avakuvale

- **1** Avakuva sätete režiimi avamiseks suruge kaks sõrme avakuval kokku.
- **2** Puudutage valikut **Vidinad** ja seejärel nipsake kõigi vidinate kuvamiseks vasakule.

- **3** Mõned vidinad, nt **Ilm**, on saadaval mitmes vormingus. Kõigi vormingute kuvamiseks puudutage vidinat, seejärel nipsake naasmiseks paremale.
- **4** Valige vidin, et see avakuvale lisada. Kui praegusel kuvalehel pole ruumi, puudutage pikalt vidinat ning lohistage see teisele kuvalehele.

#### Vidinate teisaldamine või kustutamine

Puudutage avakuval pikalt vidinat, kuni seade väriseb, seejärel lohistage see soovitud asukohta või puudutage suvandit **Eemalda**.

### Taustpildi määramine

#### Taustpildi määramine

#### Eelseadistatud taustapildi kasutamine

- **1** Avage Sätted > Avakuva ja taustpilt > Taustpilt.
- **2** Valige pilt, mille soovite taustapildiks määrata.
- **3** Määrake oma eelistuste järgi järgmised suvandid.
  - Hägustus: rakendab hägususefekti, mida saab liugurit lohistades reguleerida.
  - Keritav: lubab taustapildi kerimise avakuval.
- 4 Puudutage valikut ✓ ja seejärel valige, kas soovite määrata pildi kuvale Lukustuskuva, Avakuva või mõlemale.

#### Pildi galeriist taustapildiks valimine

- 1 Avage suvand 🎽 Galerii ja valige pilt, mille soovite taustapildiks määrata.
- **2** Avage > Määra > Taustpilt ja järgige seadistuste lõpuleviimiseks ekraanile kuvatavaid juhiseid.

### Kuvatõmmised ja kuva salvestamine

#### Kuvatõmmise tegemine

#### Kuvatõmmise tegemine klahvikombinatsiooniga

Kuvatõmmise tegemiseks vajutage korraga pikalt toite- ja helitugevuse vähendamise nuppe.

#### Kuvatõmmise tegemine otsetee abil

Teavituspaneeli avamiseks nipsake olekuriba allapoole ja nipsake seda uuesti alla, et kuvada

kõik otseteed. Puudutage kuvatõmmise tegemiseks nuppu 😽.

#### Kuvatõmmise jagamine ja redigeerimine või keritavale kuvatõmmisele lülitamine

Pärast kuvatõmmise tegemist kuvatakse ekraani all vasakus nurgas pisipilt. Seejärel saate teha järgmist.

- Nipsake pisipildil alla, et teha keritav kuvatõmmis.
- Nipsake pisipildil üles, et valida jagamisrežiim ja jagada kuvatõmmist sõpradega.
- Puudutage pisipilti, et seda redigeerida või kustutada.

Kuvatõmmised salvestatakse vaikimisi asukohta Galerii.

### Teavituste vaatamine ja eemaldamine

#### Teavituste vaatamine ja eemaldamine

#### Teavituste kuvamine

Teavituse meeldetuletuse korral saate teavitust kuvada, lülitades ekraani sisse, nipsates olekuriba allapoole ja avades teavituspaneeli.

#### Teavituste tühjendamine

- Teavituse tühjendamiseks nipsake selle meeldetuletusel paremale.
- Kõigi teavituste tühjendamiseks puudutage teavituspaneeli allosas ikooni 🛄

#### Teavituste blokeerimine, vaigistamine või edasilükkamine

Nipsake teavitusel vasakule, seejärel puudutage nuppu  $\mathfrak{O}$ , et blokeerida, vaigistada või lükata edasi selle allika teavitused.

Øñningaid süsteemiteavitusi ei saa blokeerida, kustutada ega edasi lükata.

### Helisätete muutmine

#### Helisätete muutmine

#### Helitugevuse reguleerimisenupu vajutamine helitugevuse reguleerimiseks

Helitugevuse reguleerimiseks vajutage helitugevuse suurendamise või vähendamise nuppu.

#### Toitenupu vajutamine seadme helisemisel selle vaigistamiseks

Kui seade heliseb saabuva kõne või äratuse korral, võite selle vaigistamiseks vajutada toitenuppu.

### Teksti sisestamine

#### Teksti redigeerimine

Saate valida ekraanil kuvatava teksti, kopeerida või lõigata selle lõikelauale ning seejärel kleepida selle kuskile mujale. Saate seda ka mitmel viisil jagada.

- 1 Puudutage pikalt teksti kuni ikooni 💶 ilmumiseni.
- 2 Lohistage ikoone 🧧 ja 🔍, et valida soovitud osa tekstist või puudutage suvandit Vali kõik, et valida kogu tekst.
- **3** Puudutage vajaduse järgi suvandit **Kopeeri** või **Lõika**.
- **4** Puudutage pikalt kohta, kuhu soovite teksti kleepida, kuni ilmub **Kleebi**, ja puudutage suvandit **Kleebi**.

### Jagatud ekraani režiim ja ujuv aken

#### Jagatud ekraani režiim

Seadme ekraani saab jagada kaheks, et kasutada kaht rakendust samal ajal.

#### Jagatud ekraani režiimi lubamine

*i* Teatud rakendused ei toeta jagatud ekraani režiimi.

- **1** Avage rakendus.
- 2 Kasutage jagatud ekraani režiimi lubamiseks ühte järgmistest meetoditest.
  - Nipsake ekraani keskelt kolme sõrmega üles.
  - Kui kasutate liigutustega navigeerimist, nipsake ekraani allservast üles ja hoidke, et avada hiljutiste toimingute kuva. Seejärel puudutage rakenduse eelvaate paremas

ülanurgas nuppu 🗔

- 🔸 Kui kasutate kolme klahviga navigeerimist, puudutage pikalt klahvi 📖
- **3** Avage teine rakendus, et alustada multitegumtööd.

#### Jagatud ekraani paanide suuruse reguleerimine

Lohistage ekraani kaheks jagava joone keskel olev ikoon — ekraanil soovitud kohta.

#### Jagatud ekraani paanide kohtade vahetamine

Kui kummalgi jagatud ekraani paanil näidatakse avakuva, et saa paane vahetada.

Puudutage ekraani kaheks jagava joone keskel ikooni 💳, seejärel puudutage ikooni 📜.

#### Jagatud ekraani režiimi keelamine

Puudutage ekraani kaheks jagava joone keskel olevat elementi , seejärel puudutage valikut X.

### Seadme sisse- ja väljalülitamine või taaskäivitamine

#### Seadme sisse- ja väljalülitamine või taaskäivitamine

#### Seadme sisse- ja väljalülitamine

Seadme väljalülitamiseks vajutage toitenupp paariks sekundiks alla, puudutage valikut Lülita välja ja Puudutage toite väljalülitamiseks.

Seadme sisselülitamiseks vajutage toitenupp paariks sekundiks alla, kuni seade väriseb ja ekraanile kuvatakse logo.

#### Seadme taaskäivitamine

Taaskäivitage seade regulaarselt, et tühjendada vahemälu ja hoida seade optimaalses olekus. Taaskäivitamine võib mõnikord teie seadmes ilmnenud probleemi lahendada.

Vajutage ja hoidke toitenuppu mõni sekund ning seejärel puudutage valikut **Taaskäivita** ja **Puudutage taaskäivitamiseks**.

#### Seadme sundtaaskäivitamine

Kui teie seade ei tööta või ei lülitu normaalselt välja, saate selle sundtaaskäivitada. Vajutage ja hoidke toitenuppu vähemalt 10 sekundit.

### Laadimine

#### Seadme laadimine

Seade annab märku, kui selle aku hakkab tühjaks saama. Kindlasti laadige seadet õigel ajal, et see ei lülituks energia otsalõppemisel automaatselt välja.

#### Laadimise ettevaatusabinõud

- Laadige seadet sellega kaasas olnud standardse adapteri ja USB-kaabliga. Muude laadijate või USB-kaablite kasutamine võib põhjustada korduvaid taaskäivitusi, aeglast laadimist, ülekuumenemist või muid soovimatuid mõjusid.
- Seade teeb automaatselt turvakontrolli, kui USB-porti ühendatakse laadija või teine seade.
   Kui USB-pordis tuvastatakse niiskus, aktiveerib seade automaatselt turvameetmed ja laadimine peatatakse. Ühendage seade USB-pordist lahti ja oodake, kuni USB-port on kuiv.
- · Aku täielikuks laadimiseks kuluv aeg oleneb ümbritsevast temperatuurist ja aku vanusest.

- Akude laadimistsüklite arv on piiratud. Kui aku tööiga muutub märgatavalt lühemaks, pöörduge aku asendamiseks volitatud Huawei klienditeeninduskeskusesse.
- · Ärge katke seadet ega laadijat laadimise ajal kinni.
- Kui seadet on pikka aega kasutatud (eriti kõrgetel temperatuuridel), võib seade kuumeneda. Sellisel juhul lõpetage laadimine, keelake mõned funktsioonid ja viige seade jahedasse kohta.
- · Ärge kasutage seadet laadimise ajal.
- Kui seade ei reageeri pärast toitenupu pikalt vajutamist, võib aku tühi olla. Laadige 10 minutit ja seejärel lülitage see sisse.

#### Aku ikoonide ülevaade

Aku täitumust saab kontrollida aku ikoonilt seadme ekraanil.

| Aku ikoon  | Aku laetuse tase                                                                                  |
|------------|---------------------------------------------------------------------------------------------------|
|            | Aku tase on alla 4%                                                                               |
|            | Laeb, aku tase on alla 10%                                                                        |
|            | Laeb, aku tase on 10–90%                                                                          |
| <b>*</b> ] | Laeb, vähemalt 90% akut on alles<br>Kui aku ikooni kõrval kuvatakse 100% või lukustuskuvale ilmub |
|            | laadimise loppemise leade, on aku tais laetud.                                                    |

# Nutikad funktsioonid

### **Huawei Share**

#### **Huawei Share**

Huawei Share on juhtmevaba jagamistehnoloogia, mis võimaldab teil seadmete vahel kiiresti edastada pilte, videoid, dokumente ja muud tüüpi faile. See tehnoloogia põhineb Bluetoothil, et tuvastada läheduses asuvad seadmed, ja kasutab failide edastamiseks ilma mobiilset andmesidet kasutamata Wi-Fi Directi.

#### Huawei Share'i lubamine või keelamine

Huawei Share'i saab lubada või keelata ühel järgmistest viisidest.

- Nipsake olekuribal alla, et avada teavituspaneel, ja puudutage suvandit <sup>(•)</sup>, et lubada või keelata Huawei Share. Puudutage lülitit pikalt, et avada Huawei Share'i sätete kuva.
- Avage Sätted > Rohkem ühendusi > Huawei Share, lubage või keelake Huawei
   Share.

Huawei Share'i lubamisel lülitatakse automaatselt sisse Wi-Fi ja Bluetooth.

#### Failide kiire jagamine seadmete vahel Huawei Share'i kasutades

Huawei Share'i kasutatakse failide kiireks jagamiseks Huawei seadmete vahel. Saaja võib enne saatmist kuvada failide eelvaate, seejärel vaadata failide kogu sisu, kui need on vastu võetud. Näiteks võib saaja vaadata vastuvõetud pilte või videoid galeriis.

1 Lubage vastuvõtvas seadmes Huawei Share.

**2** Puudutage saatvas seadmes pikalt mõnda faili, valige jagatavad failid ja puudutage ikooni

•. Puudutage suvandit **Huawei Share** ja puudutage seejärel faili saatmiseks vastuvõtva seadme ikooni.

Toimingud võivad erineda, kui jagate faile otse rakendustest.

**3** Puudutage edastusega nõustumiseks vastuvõtvas seadmes suvandit **Nõustu**.

Vastuvõetud failide kuvamiseks avage **Failid** ja navigeerige vahekaardil **Kategooriad** asukohta **Sisemälu** > **Huawei Share**.

Vastuvõetud pildid või videod on ka asukohas 🗮 Galerii > Albumid > Huawei Share.

#### Ühe puutega printimine Huawei Share'i abil

Kui läheduses asub Huawei Share'i toetav printer, saate kasutada Huawei Share'i, et leida printer ja printida seadmest pilte või PDF-faile.

**1** Printeri tüübist olenevalt tagage järgnev.

- Wi-Fi võimekusega printerid: printer peab olema sisse lülitatud ja olema teie seadmega samasse võrku ühendatud.
- Wi-Fi Directi võimekusega printerid: printer peab olema sisse lülitatud ja Wi-Fi Direct peab olema lubatud.
- Bluetoothi võimekusega printerid: printer peab olema sisse lülitatud ja tuvastatav.
- **2** Kuvage oma seadmes prinditava faili eelvaade, seejärel avage **Jaga** > **Huawei Share**.
- 3 Kui printer on avastatud, puudutage oma seadmes selle nime ja reguleerige eelvaatekuval sätteid. Seejärel puudutage printimiseks käsku PRINDI. Kui ühendate Bluetooth-pinteri oma seadmega esimest korda, leidke oma seadmes printer, puudutage printeri nime, seejärel puudutage ja hoidke printeril toitenuppu ligikaudu 1 sekund, et kinnitada ühendus.
- Toetatud printerite loendi jaoks puudutage Huawei Share'i jagamiskuval suvandit Lisateave, nipsake kuval vasakule ja puudutage loendi kuvamiseks valikut Milliseid printereid toetatakse?.

# Kaamera ja galerii

### Kaamera käivitamine

#### Kaamera käivitamine

Kaamera rakenduse avamiseks on mitu võimalust.

#### Avakuvalt

Avage avakuvalt valik **Kaamera**.

### Pildistamine

#### Pildistamine

- **1** Avage Kaamera.
- **2** Seejärel saate teha järgmist.
  - Teravdamine: puudutage teravdatavat asukohta.
     Fookuse ja mõõtmise eraldi reguleerimiseks puudutage pikalt pildiotsijat ja lohistage vastav raam või rõngas soovitud asukohta.
  - Heleduse reguleerimine: puudutage pildiotsijat. Kui fookuseraami kõrvale ilmub
     sümbol , lohistage seda üles või alla.
  - Sisse- või väljasuumimine: suruge pildiotsijal kaks sõrme kokku või lahku või lohistage suumimisliugurit.
  - Kaamerarežiimi valimine: nipsake üle kaamerarežiimi suvandite üles, alla, vasakule või paremale.
  - Need funktsioonid ei pruugi kõigis kaamerarežiimides saadaval olla.
- **3** Pildistamiseks puudutage ikooni

#### Ajastatud fotode tegemine

Kaamera taimer võimaldab määrata aja viivituse, et jõuaksite pärast päästikunupu vajutamist õigesse asendisse.

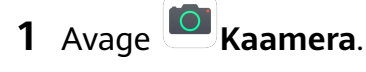

- **2** Avage **> Taimer** ja valige viivituse suvand.
- **3** Naaske pildiotsijasse ja puudutage päästikunuppu. Seade teeb foto pärast loendamise lõppemist.

#### Häälkäskluste kasutamine fotode tegemiseks

Fotode tegemiseks saate kasutada oma häält ilma päästikunuppu puudutamata.

- **1** Avage **Kaamera**.
- **2** Avage Solution > Heli juhtimine, lubage Heli juhtimine ja valige helijuhtimise suvand.
- **3** Avage uuesti pildiotsija ja öelge oma käsklus foto tegemiseks.

### Panoraamfotode tegemine

#### Panoraamfotode tegemine

Panoraamfunktsiooni abil saate oma maastiku- või grupifotodele laiust lisada. Kaamera teeb teie vaateväljas olevatest objektidest mitu fotot ja liidab need kokku üheks panoraamfotoks.

#### Tagakaameraga panoraamfotode pildistamine

- **1** Avage Kaamera > Veel ja valige režiim Panoraam.
- 2 Panoraami suuna seadistamiseks puudutage pildiotsija alaosas valikut 🖤
- **3** Suunake kaamera alguspunkti ja seejärel puudutage nuppu <sup>(U)</sup>, et pildistamist alustada.
- **4** Liigutage kaamerat aeglaselt ekraanil kuvatava noole suunas. Hoidke seadet kogu aeg stabiilsena ja nool keskjoonel.

**5** Kui olete lõpetanud, puudutage valikut 🔍

### **HDR-fotode tegemine**

#### **HDR-fotode tegemine**

Taustavalgustusega või suure valguse kontrastsusega fotode pildistamisel võib Suure Dünaamilise Ulatuse (HDR) režiim aidata teil parandada fotode valguse ja varju efekte, andes fotodele teravamad üksikasjad.

#### HDR-i kasutamine tagakaameraga

- **1** Avage Kaamera > Veel ja valige suvand HDR.
- **2** Hoidke oma seade kindlalt paigal, vajaduse korral kasutage statiivi abi.
- **3** Foto tegemiseks puudutage nuppu O.

### Filmimine

#### Filmimine

- **1** Avage **Kaamera** ja valige režiim **Video**.
- 2 Salvestuse alustamiseks puudutage ikooni .
  Salvestuse ajal puudutage pikalt ikooni või , et sujuvalt sisse või välja suumida.
  Salvestuse ajal pildistamiseks puudutage ikooni .
- **3** Puudutage salvestuse peatamiseks ikooni (III) ja lõpetamiseks ikooni (III).

### Kaamerasätete muutmine

#### Kaamerasätete muutmine

Võite muuta kaamerasätteid, et teha fotosid ja videoid kiiremini.

*i* Järgmised funktsioonid ei pruugi kõigis kaamerarežiimides saadaval olla.

#### Kaamera eraldusvõime reguleerimine

- **1** Avage Kaamera ja puudutage , et saada juurdepääs kuvale **Sätted**.
- 2 Puudutage Eraldusvõime ja valige eraldusvõime.
- *i* See funktsioon pole mõnes režiimis saadaval.

#### Abiruudustiku kasutamine fotode komponeerimiseks

Abiruudustiku funktsiooni kasutamine täiusliku võtte joondamiseks.

- **1** Avage Kaamera > 🙆
- **2** Lubage valik **Kaameraruudustik**.
- **3** Pildiotsijas kuvatakse ruudustiku jooned. Asetage foto subjekt ühte ristuvasse punkti ja seejärel puudutage O.

#### Peegelpildi lubamine

Esikaamera kasutamisel puudutage 🔅, et lubada või keelata **Peegelpilt**.

#### Katikuheli vaigistamine

Lubage vajaduse järgi suvand Vaigista.

### Galerii haldamine

#### Fotode ja videote vaatamine

Albumi järgi saate fotosid ja videoid vaadata vahekaardil Albumid.

Mõned fotod ja videod salvestatakse vaikealbumitesse. Näiteks kaameraga jäädvustatud videod salvestatakse albumisse **Kaamera**. Kuvatõmmised ja kuvasalvestised salvestatakse albumisse **Kuvatõmmised**.

#### Fotode ja videote töötlemine

Avage **Galerii**, puudutage foto redigeerimiseks selle pisipilti, seejärel puudutage redigeerimisfunktsioonide kasutamiseks valikut **Redigeeri**.

- Pööramine: puudutage valikut <sup>6</sup> ja lohistage nurgaratast soovitud suunas.
   Foto 90-kraadiseks pööramiseks võite puudutada ka valikut Pööramine või ümberpööramiseks valikut Peegelpilt.
- Kärpimine: puudutage valikut T ja ala valimiseks lohistage ruudustikku või selle nurkasid. Võite valida ka fikseeritud suhte ja lohistada foto kärpimiseks ruudustiku nurkasid.
- Filtriefektide lisamine: filtri valimiseks puudutage valikut 🕉.
- Värvi esiletõstmine: soovitud värvide esiletõstmiseks puudutage valikut 💬. Foto muud osad kuvatakse mustvalgena.
- Fotoefektide reguleerimine: heleduse, kontrasti, küllastuse ja foto muude omaduste reguleerimiseks puudutage valikut
- Grafiti: grafiti lisamiseks pintsli ja värvi valimiseks puudutage valikut
- Tekstielemendi lisamine: elemendi laadi ja fondi vormingu valimiseks puudutage valikut

#### Fotodele kleepsude lisamine

- **1** Galeriis avage **Redigeeri** > **Kleebised**.
- 2 Valige kleepsu tüüp, mida soovite valida, näiteks Aeg, Asukoht, Ilm või Tuju.
- **3** Valige kleeps ja asukoha muutmiseks lohistage seda. Mõnda tüüpi kleepsude teksti on võimalik ka redigeerida.
- **4** Muudatuste salvestamiseks puudutage ikooni  $\checkmark$  ja foto salvestamiseks ikooni  $\square$ .

#### Fotode pikseldamine

- 1 Avage Redigeeri > Mosaiik.
- **2** Foto osade katmiseks valige mosaiigi stiil ja suurus.
- **3** Mosaiigi eemaldamiseks puudutage nuppu **Kustukumm** ja pühkige see fotolt ära.
- **4** Muudatuste salvestamiseks puudutage ikooni  $\checkmark$  ja foto salvestamiseks ikooni  $\square$ .

#### Fotode ümbernimetamine

**1** Puudutage rakenduses **Galerii** ümbernimetatava foto pisipilti.

- 2 Avage : > Nimeta ümber ja sisestage uus nimi.
- **3** Puudutage valikut **OK**.

#### Fotode ja videote jagamine

Fotosid ja videoid saab galeriist jagada mitmel viisil.

#### 1 Avage 🎽 Galerii.

- **2** Kasutage üht järgmistest viisidest.
  - Ühe foto või video jagamine: puudutage fotot või videot, seejärel puudutage ikooni
  - Mitme foto või video jagamine: mitme foto või video valimiseks albumist puudutage

kõigepealt üht neist pikalt, tehke valik ja puudutage ikooni 🦾.

#### Galerii haldamine

Korrastage fotod ja videod albumitesse, et need hõlpsalt läbi vaadata.

#### Albumite lisamine

- 1 Avage 🎽 Galerii, seejärel puudutage valikut Albumid.
- 2 Puudutage valikut Lisa album, seejärel lisage albumile nimi.
- **3** Puudutage valikut **OK**.
- **4** Valige lisatavad fotod või videod.

#### Fotode ja videote teisaldamine

- **1** Avage album, seejärel puudutage pikalt fotode ja videote valimiseks, mida soovite teisaldada.
- **2** Soovitud albumi valimiseks puudutage **Teisalda**.
- **3** Kui üksused on teisaldatud, ei ole need enam algses albumis.
- *i* Albumid **Kõik fotod** ja **Videod** kuvavad kõik teie seadmes salvestatud fotod ja videod. Üksuste liigutamine albumite vahel ei mõjuta nende albumite vaadet.

#### Fotode ja videote kustutamine

Puudutage pikalt üksuseid, mille soovite kustutada, seejärel avage  $\overline{\mathbb{U}}$  > Kustuta.

() Albumeid Kõik fotod, Videod ja Kaamera ei saa kustutada.

Kustutatud fotod ja videod teisaldatakse ajutiselt albumisse **Hiljuti kustutatud**, enne kui need pärast 30 päeva möödumist püsivalt kustutatakse.

Foto või video jäädavalt käsitsi kustutamiseks puudutage albumis **Hiljuti kustutatud** pikalt selle pisipilti, seejärel valige **W** > **Kustuta**.

#### Kustutatud fotode või videote taastamine

Albumis **Hiljuti kustutatud** puudutage pikalt valimiseks üksuseid, mille soovite taastada, ja puudutage valikut O nende taastamiseks algsetesse albumitesse. Kui algne album on kustutatud, luuakse uus.

#### Fotode ja videote lisamine lemmikutesse

Avage foto või video, seejärel puudutage  $\heartsuit$ .

Üksus ilmub nii selle algses albumis kui ka albumis Minu lemmikud.

# Rakendused

### Rakendused

#### Rakendused

#### Rakenduse desinstallimine

Rakenduse desinstallimiseks on järgmised võimalused.

- Puudutage pikalt desinstallitava rakenduse ikooni, kuni seade väriseb, puudutage nuppu
   Desinstalli ja seejärel järgige rakenduse desinstallimiseks ekraanil kuvatavaid juhtnööre.
- Avage Sätted > Rakendused > Rakendused, puudutage desinstallitavat rakendust ja puudutage seejärel nuppu Desinstalli.
- Øñnda eelinstallitud süsteemirakendust ei saa desinstallida, kuna selle desinstallimine võib põhjustada süsteemitõrkeid.

#### Rakenduse vahemälu tühjendamine

Salvestusruumi vabastamiseks kustutage rakenduste vahemälu failid.

Avage Sätted > Rakendused > Rakendused, valige rakendus, mille vahemälu soovite tühjendada ja seejärel avage Mälu > Tühjenda vahemälu.

### Kontaktid

#### Kontaktide teabe loomine ja redigeerimine

Kontakte saab luua ja kontaktide loendit vaadata ning hallata mitmel viisil.

#### Kontaktide loomine

**1** Avage **Telefon**, valige ekraani allosas vahekaart **Kontaktid**, seejärel puudutage

suvandit 😎

Kui loote kontakti esimest korda, puudutage kontakti lisamise alustamiseks valikut **Loo uus kontakt**.

*i* Ainult Wi-Fi toega tahvelarvutites avage **Kontaktid** kaustas **Tööriistad**.

**2** Kontakti profiilipildi määramiseks puudutage kaamera pilti, sisestage teave, nagu kontakti

nimi, organisatsioon ja telefoninumber, seejärel puudutage suvandit  $\searrow$ 

#### Kontaktide importimine

1 Kuval Kontaktid avage : > Sätted > Impordi/Ekspordi.

2 Kontaktide importimiseks valige suvand Impordi Bluetoothi kaudu, Impordi Wi-Fi Directi kaudu või Impordi mäluseadmest, seejärel järgige ekraanile kuvatud juhiseid.

#### Kontaktide jagamine

- **1** Kuval Kontaktid valige jagamiseks kontakt, seejärel avage **> Jaga kontakti**.
- **2** Valige jagamisviis, seejärel järgige ekraanijuhiseid, et kontakte jagada.

#### Kontaktide eksportimine

- **1** Kuval Kontaktid avage **Sätted > Impordi/Ekspordi**.
- **2** Puudutage **Ekspordi mäluseadmesse** ja järgige kontaktide eksportimiseks ekraanil kuvatavaid juhiseid.

Eksporditud **VCF**-failid salvestatakse vaikimisi seadme sisemälu juurkataloogi. Eksporditud faili sisemälus vaatamiseks avage **Failid**.

#### Kontaktide kustutamine

Kasutage kontaktide kustutamiseks ühte järgmistest meetoditest.

- Puudutage pikalt kustutatavat kirjet, seejärel puudutage valikut Kustuta.
- Kuval Kontaktid avage > Sätted > Kontaktide haldamine > Kustuta mitu kontakti,

valige kustutatavad kirjed, seejärel puudutage ikooni  $ar{\mathbb{U}}$ .

Kustutatud kontaktide taastamiseks avage  $\cdot$  > Sätted > Kontaktide haldamine > Hiljuti kustutatud, puudutage pikalt taastatavat kontakti, valige teiste taastatavate kontaktide

märkeruudud, seejärel puudutage ikooni 🕗.

#### Duplikaatkontaktide liitmine

1 Avage **Stelefon**, valige ekraani allosas vahekaart **Kontaktid**, seejärel puudutage

suvandit · > Sätted > Kontaktide haldamine > Liida topeltkontaktid. i Ainult Wi-Fi toega tahvelarvutites avage Kontaktid kaustas Tööriistad.

**2** Valige liidetavad duplikaatkontaktid ja puudutage **Liida**.

#### Kontaktirühmade haldamine

Kontaktirühmasid luues ja hallates saate mugavalt saata meile või sõnumeid mitmele kontaktile. Teie seade rühmitab kontaktid automaatselt ettevõtte, linna ja viimase kontakteerumisaja järgi, kuid saate eelistuste põhjal luua ka uusi rühmi.

#### Kontaktirühma loomine

1 Avage **Telefon**, valige ekraani allosas vahekaart **Kontaktid**, seejärel puudutage suvandit **Rühmad**.

*i* Ainult Wi-Fi toega tahvelarvutites avage **Kontaktid** kaustas **Tööriistad**.

- 2 Puudutage suvandit +, sisestage rühma nimi, nagu "Perekond" või "Sõbrad", seejärel puudutage suvandit **OK**.
- **3** Järgige kontaktide rühma lisamiseks ekraanil kuvatavaid juhiseid, seejärel puudutage suvandit  $\checkmark$ .

#### Kontaktirühma redigeerimine

- 1 Kuval **Rühmad** valige rühm, mida soovite redigeerida, ja puudutage uue kontakti lisamiseks suvandit .
- 2 Puudutage isuvandi Eemalda liikmed, Rühma helin, Grupi kustutamine või Nimeta ümber jaoks.

#### Rühmasõnumite või -meilide saatmine

SMS-sõnumsideteenuseid ei toetata tahvelarvutites, millel on ainult Wi-Fi tugi.

Kuval **Rühmad** avage rühm, seejärel puudutage  $\wp$ , et saata sõnum, või puudutage  $\bowtie$ , et saata meil.

#### Kontaktirühma kustutamine

Kuval **Rühmad** puudutage pikalt kustutatavat rühma ning seejärel puudutage **Kustuta**.

#### Isikuandmete loomine

Looge teistega jagamiseks visiitkaart enda isikuandmetega. Samuti saate lisada isikliku hädaabiteabe, et saaksite hädaolukorras kiiresti abi kutsuda.

#### Isikliku visiitkaardi loomine

1 Avage **Telefon**, valige ekraani allosas vahekaart **Kontaktid**, seejärel puudutage suvandit **Minu kaart**.

*i* Ainult Wi-Fi toega tahvelarvutites avage **Kontaktid** kaustas **Tööriistad**.

- **2** Seadistage oma profiilipilt, sisestage isiklikud andmed, nagu nimi, tööaadress ja telefoninumber.
- **3** Visiitkaardi QR-koodi automaatseks loomiseks puudutage ikooni  $\checkmark$ . QR-koodi kasutades saate oma visiitkaarti jagada.

#### Hädaabiteabe lisamine

Häälkõnesid ei toetata tahvelarvutites, millel on ainult Wi-Fi tugi.

**1** Kuval Kontaktid avage Minu kaart > Hädaabiteave.

**2** Puudutage suvandit **LISA** ja seadistage oma isiku, meditsiini- ning hädaabikontaktandmed.

Kui hädaabikontaktid on lisatud ja satute hädaolukorda, avage parooli sisestamiseks lukustuskuva, avage HÄDAABI > Hädaabiteave > Kontaktandmed hädaolukorras kasutamiseks ja valige hädaabikontakt, kellele helistada.

#### Kontaktjälgede kustutamine

- 1 Avage **Telefon**, puudutage kuva allosas vahekaarti **Kontaktid**, seejärel puudutage kontakti, kelle kontaktjäljed soovite kustutada.
- 2 Kontakti kõikide kõne- ja sõnumikirjete kustutamiseks avage 🍾 > Kustuta ajalugu > Kustuta.
- 3 Seda funktsiooni ei toetata tahvelarvutites, millel on ainult Wi-Fi tugi.

### Telefon

#### Helistamine

Häälkõnesid ei toetata tahvelarvutites, millel on ainult Wi-Fi tugi.

#### Helistamiseks numbri valimine või kontakti valimine

Kasutage helistamiseks ühte järgmistest meetoditest.

- Avage **Telefon**, sisestage kontakti leidmiseks osa telefoninumbrist, kontakti nime esimene täht või initsiaalid.
- Puudutage kuva **Telefon** allosas vahekaarti **Kontaktid** ja valige helistamiseks kontakt.

Kõne lõpetamiseks puudutage nuppu 😐.

#### Kiirvalimise kasutamine

Kui olete kontaktile kiirvalimise seadistanud, saate sellele kontaktile valitud numbriklahviga kiiresti helistada.

Avage **Telefon** > : > Sätted > Kiirvalimine, valige numbriklahv ja määrake sellele kiirvalimisnumbrile kontakt.

#### Toitenupu abil kõne lõpetamine

Vajutage käimasoleva kõne lõpetamiseks toitenuppu.

Avage **Telefon** > : > **Sätted** ja lubage **Toitenupp lõpetab kõne**.

#### Kõne taustpildi määramine

Saate kõne taustaks taustpildi määrata.

- **1** Avage Sätted > Avakuva ja taustpilt > Taustpilt.
- **2** Valige pilt ja määrake see taustpildiks.

Saate kõne taustpildiks määrata ka kontakti profiilipildi.

- **1** Puudutage kuva **Telefon** allosas vahekaarti **Kontaktid** ja valige seejärel kontakt, kellele soovite profiilipildi määrata.
- **2** Puudutage ikooni Z ja seejärel ikooni , et määrata sellele kontaktile profiilipilt.

#### Rahvusvahelised kõned

- **1** Rahvusvahelise kõneteenuse aktiveerimiseks ja selle kohta küsimiseks pöörduge oma operaatori poole.
- 2 Avage rakendus **Telefon**, puudutage ekraani allosas vahekaarti **Kontaktid**, seejärel valige helistamiseks kontakt.

Kui number ei ole kontaktide loendis, puudutage kuval **Telefon** pikalt klahvi 0, et kuvada plussmärk (+), sisestage riigikood ja telefoninumber, seejärel puudutage rahvusvahelise

kõne tegemiseks nuppu 🕓.

#### Kõnelogide haldamine

*i* Häälkõnesid ei toetata tahvelarvutites, millel on ainult Wi-Fi tugi.

Korralisema ja lühema liidese jaoks saate ühendada sama kontakti või numbri kõnelogid või vajaduse korral kõnelogid kustutada.

#### Kõnelogide liitmine

- **1** Avage **Stelefon** > **Sätted** > Liida kõnelogi.
- **2** Valige **Kontakti järgi** ja teie seade liidab automaatselt sama telefoninumbri või kontakti kõnelogid.

#### Vastamata kõnede vaatamine

1 Vastamata kõnede kuvamiseks avage **Telefon**, nipsake kõnelogi loendis alla, seejärel puudutage vahekaarti **Vastamata**. Kõik vastamata kõned kuvatakse kõnelogide loendis punaselt, et saaksite need

telefoninumbrid kuval **Kõik** kiiresti tuvastada.

**2** Puudutage nuppu <sup>(i)</sup> kõnelogi kõrval tagasi helistamiseks või sõnumi saatmiseks.

#### Kõnelogide kustutamine

Valige kõnelogi kustutamiseks üks järgmistest võimalustest.

- Kuval **Telefon** puudutage pikalt kirjet, seejärel puudutage suvandit **Kustuta sisestus**.
- Kuval Telefon avage : > Kustuta kirjed, valige kustutatavad kirjed, seejärel puudutage ikooni <sup>1</sup>.

#### Sissetulevate kõnede helina määramine

*i* Häälkõnesid ei toetata tahvelarvutites, millel on ainult Wi-Fi tugi.

Saate sissetulevate kõnede helinaks seada oma lemmikmuusika või video.

#### Muusikahelina seadmine

- 1 Avage Telefon > : > Sätted > Helin või Sätted > Helid ja värin > Tahvelarvuti helin.
- 2 Valige süsteemi helin või puudutage sisemälus oleva muusikapala valimiseks suvandit Muusika seadmes.

#### Kontaktile helina seadistamine

- 1 Avage rakendus **Telefon**, puudutage kuva allosas vahekaarti **Kontaktid** ja valige kontakt, kellele soovite helina määrata.
- **2** Kontakti üksikasjade kuval puudutage suvandit **Helin** ja valige helin.

#### Sissetulevate kõnede haldamine

*i* Häälkõnesid ei toetata tahvelarvutites, millel on ainult Wi-Fi tugi.

Kui olete eelmise kõnega hõivatud, saate sissetulevatele kõnedele vastamiseks kasutada kõne ootelepaneku funktsiooni. Kui te ei saa kõnele vastata, kuna teie seade on vigane või võrgusignaal on nõrk, saate seadistada ka kõnede suunamise, et suunata kõned teisele numbrile või seadmele.

#### Sissetulevale kõnele vastamine või sellest keeldumine

Lukustatud kuvaga sissetuleva kõne korral tehke järgmist.

- Kõnele vastamiseks lohistage nupp 🔾 paremale.
- $\cdot$  Kõnest keeldumiseks lohistage nupp  $\bigcirc$  vasakule.
- $\cdot$  Kõnest keeldumiseks ja SMS-sõnumiga vastamiseks puudutage nuppu igsirphi
- $\cdot$  Tagasihelistamise meeldetuletuse määramiseks puudutage nuppu  $\bigotimes$ .

Sissetuleva kõne korral lukustamata kuvaga tehke järgmist.

- Kõnele vastamiseks puudutage nuppu 🕓.
- Kõnest keeldumiseks puudutage nuppu 😶
- $\cdot$  Kõnest keeldumiseks ja SMS-sõnumiga vastamiseks puudutage nuppu igodot.
- $\cdot$  Tagasihelistamise meeldetuletuse määramiseks puudutage nuppu  $\bigotimes$

#### Uue sissetuleva kõne vastuvõtmine kõne ajal

1 Kui saate kõne ajal uue sissetuleva kõne, puudutage sellele vastamiseks nuppu 🕓.

2 Kahe kõne vahel vahetamiseks puudutage nuppu 📅 või kõneloendis ootel olevat kõne.

#### Kõne suunamise lubamine

Kui kõne suunamine on lubatud, suunatakse seatud tingimustele vastavad kõned automaatselt määratud telefoninumbrile.

- Selle funktsiooni kasutamiseks on vaja teie mobiilioperaatori tuge. Üksikasju küsige oma operaatorilt.
- **1** Kuval **Telefon** avage **•** > **Sätted** ja puudutage SIM-kaardi all, millele soovite kõne suunamise lubada, suvandit **Kõne suunamine**.
- **2** Valige ja lubage suunamismeetod ning seejärel sisestage ja kinnitage sihtnumber.

See funktsioon võib teie käitajast olenevalt erineda.

#### Kõne suunamise keelamine

- 1 Kuval **Telefon** avage > **Sätted** ja puudutage SIM-kaardi all, millele soovite kõne suunamise keelata, suvandit **Kõne suunamine**.
- **2** Valige keelatav suunamisrežiim ja keelake see.
- *i* See funktsioon võib teie käitajast olenevalt erineda.

#### Rämpskõnede filtreerimine ja blokeerimine

i Häälkõnesid ei toetata tahvelarvutites, millel on ainult Wi-Fi tugi.

Seadistage erinevad blokeerimisreeglid, et blokeerida müügi-, pettuslikud ja muud rämpskõned.

#### Rämpskõnede filtreerimine

**1** Avage **Cartelefon** > **i** > **Blokeeritud** > **i** ja määrake blokeerimise reeglid.

Teise võimalusena avage **Tahvelarvuti haldur** > **Blokeeritud** > **O**, et määrata blokeerimise reeglid.

**2** Puudutage valikut **Kõne blokeerimise reeglid** ja lülitage sisse vastavate blokeerimise reeglite lülitid.

#### Konkreetsetelt numbritelt saabuvate kõnede blokeerimine

Kasutage konkreetsetelt numbritelt saabuvate kõnede blokeerimiseks ühte järgmistest meetoditest.

- Avage Telefon > : > Blokeeritud > : > Must nimekiri, puudutage ikooni +, ja lisage blokeeritavad telefoninumbrid.
- Puudutage kuva Telefon allosas vahekaarti Kontaktid, puudutage kontakti, kelle soovite

blokeerida, seejärel avage 🗼 > Lisa musta nimekirja.

#### Blokeeritud kõnede kohta teavituste vastu võtmise määramine

Avage **Telefon** > **:** > **Blokeeritud** > **?** > **Teavituste vastuvõtmine** ja määrake, kas soovite blokeeritud kõnede kohta teavitusi vastu võtta.

#### Häda-SOS ja -kõned

Seda funktsiooni ei toetata tahvelarvutites, millel on ainult Wi-Fi tugi.

#### Häda-SOSi kasutamine

Kui satute hädaolukorda, saate oma hädaabi-kontaktidele kiiresti ja salaja SMS-sõnumi saata.

- **1** Lubage GPS ja andke häda-SOS funktsioonile juurdepääs oma asukohale.
- 2 Avage Sätted > Turve > Häda-SOS, lubage suvand Saada ka SOS-sõnum, seejärel seadistage oma hädaabi-kontaktid.

Kui olete häda-SOS funktsiooni lubanud, vajutage hädaolukorras viis korda kiiresti toitenuppu ja seade saadab teie hädaabi-kontaktidele automaatselt teate teie praeguse asukohaga.

Kui sõnum on saadetud, avab seade hädaabikõne kuva, kust saate kiiresti helistada hädaabinumbrile või mõnele oma hädaabi-kontaktile.

#### Hädaabinumbril helistamine

Hädaolukorras saate otse seadme lukustuskuvalt hädaabinumbril helistada, isegi kui signaali pole.

- A Hädaabikõne funktsioon oleneb kohalikest eeskirjadest ja mobiilsideteenuse pakkujast. Hädaabinumbril helistamine ei pruugi võrguprobleemide või muude häirete tõttu töötada.
- **1** Avage lukustuskuvalt paroolisisestuskuva ja puudutage suvandit **HÄDAABI**. Kui olete hea signaaliga piirkonnas ja seadmel on internetiühendus, hangib see automaatselt teie asukoha ja kuvab seda ekraanil.
- 2 Sisestage kohalik hädaabinumber ja puudutage sellele numbrile helistamiseks nuppu S. Teine võimalus on puudutada valikut **Hädaabiteave** ja valida helistamiseks hädaabikontakt.

#### Toimingute tegemine kõne ajal

i Häälkõnesid ei toetata tahvelarvutites, millel on ainult Wi-Fi tugi.

Kõne ajal kuvatakse kõnemenüü.

・Vabakäerežiimi aktiveerimiseks puudutage ikooni ゴッツ.

 Uue kõne alustamiseks puudutage ikooni + (saadaval siis, kui kolmesuunaline helistamine on lubatud). Selle funktsiooni kasutamiseks on vaja teie mobiilsidekäitaja tuge. Üksikasju küsige oma käitajalt.

- Numbrivalija kasutamiseks puudutage ikooni
- Saate kõne ajal kõnekuva peita ja muid rakendusi avada, naastes eelmisele kuvale või avakuvale; kasutage parajasti aktiivset navigeerimisrežiimi.
   Kõnekuvale naasmiseks puudutage olekuribal olevat rohelist riba.
- Kõne lõpetamiseks puudutage ikooni 🍯

### Sõnumiside

#### Sõnumite saatmine ja haldamine

*i* SMS-sõnumsideteenuseid ei toetata tahvelarvutites, millel on ainult Wi-Fi tugi.

Saate saata ja võtta vastu sõnumeid, mis sisaldavad teksti, emotikone, pilte, helifaile ja muud. Samuti saate sõnumeid sõnumite loendis hallata.

#### Sõnumite saatmine

- 1 Avage Sõnumid ja puudutage nuppu 🛨
- 2 Sisestage kuval **Uus sõnum** oma sõnumi sisu. Muud tüüpi sisu, näiteks piltide ja helifailide, lisamiseks puudutage nuppu +.
- **3** Saaja väljal puudutage nuppu +, valige kontaktid või kontaktirühmad ja seejärel puudutage nuppu .

Kontaktiloendis olevatele kontaktidele rühmasõnumi saatmiseks puudutage saaja väljal tühjas alas ja sisestage telefoninumber. Kui olete kõigi telefoninumbrite sisestamise lõpetanud, puudutage klahvistikul sisestusklahvi.

**4** Kui olete redigeerimise lõpetanud, puudutage sõnumi saatmiseks nuppu

#### Sõnumi saatmise tühistamine

Kuval **Sõnumid** avage • > **Sätted** > **Täpsem** ja lubage suvand **Tagasikutsumissõnumid**.

Pärast sõnumi saatmist saate sõnumit kuue sekundi jooksul topeltpuudutada, et selle saatmine tühistada.

#### Sõnumite vaatamine ja nendele vastamine

1 Valige kuval Sõnumid kontakt ja vaadake temaga peetavat vestlust.

 ${f 2}$  Sõnumile vastamiseks sisestage tekstiväljale sõnumi sisu, seejärel puudutage nuppu  ${ilde l}$ 

Uued sõnumid kuvatakse teavituspaneelil riba vormis; saate vastamiseks neid seal puudutada.

#### Sõnumi loetuks märkimine

Kasutage sõnumite loetuks märkimiseks mõnda järgmistest meetoditest.

- Uued sõnumid kuvatakse teavituspaneelil riba vormis; saate need seal loetuks märkida.
- Kuval **Sõnumid** nipsake vasakule sõnumil, mida soovite loetuks märkida, ja puudutage

seejärel nuppu 🥝

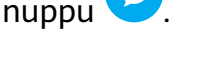

Kuval Sõnumid avage > Märgi kõik loetuks.

#### Sõnumi kustutamine

Sõnumid saab kustutada kasutades ühte järgmistest viisidest.

- Sõnumi kustutamiseks nipsake kuval **Sõnumid** vasakule, seejärel puudutage suvandit
- · Puudutage pikalt sõnumit, valige kustutamiseks mitu sõnumit, seejärel puudutage suvandit

U. Kustutatud sõnumeid ei saa taastada.

#### Rämpssõnumite filtreerimine ja blokeerimine

😥 Seda funktsiooni ei toetata tahvelarvutites, millel on ainult Wi-Fi tugi.

Seadistage erinevad blokeerimisreeglid, nagu must nimekiri, et blokeerida müügi-, pettuslikud ja muud rämpskõned.

#### Rämpssõnumite blokeerimine

Avage **Sõnumid** > **Blokeeritud** > **Ö** ja määrake blokeerimise reeglid.

Blokeerimise reeglite määramiseks võite samuti avada 🔽 Tahvelarvuti haldur > Blokeeritud > ?

#### Konkreetsete numbrite sõnumite blokeerimine

- **1** Avage Sõnumid > : > Blokeeritud > ? > Must nimekiri.
- 2 Puudutage suvandit 🕇 ja lisage numbrid, mille soovite blokeerida. Nendelt numbritelt saadetud SMS- ja MMS-sõnumid blokeeritakse.

#### Konkreetseid märksõnu sisaldavate sõnumite blokeerimine

- **1** Avage Sõnumid > : > Blokeeritud > ? > Märksõnade must nimekiri.
- **2** Puudutage suvandit *i* ja lisage filtreeritavad märksõnad. Kõik neid võtmesõnu sisaldavad sõnumid blokeeritakse.

#### Blokeeritud sõnumite teavituste vastuvõtmise määramine

Avage Sõnumid > : > Blokeeritud > ? > Teavituste vastuvõtmine ja määrake, kas võtta blokeeritud sõnumite teavitusi vastu.

### Kalender

#### Sündmuste lisamine ja haldamine

Sündmused aitavad planeerida ja hallata igapäevaelu ja töö tegevusi, näiteks ettevõtte kohtumistel käimine, sotsiaalsete kohtumiste kokku leppimine ja krediitkaardi tagasimaksete tegemine. Saate lisada sündmusi ja määrata meeldetuletusi, mis aitavad teil ajakava ette planeerida.

#### Sündmuse loomine

- 1 Avage <sup>31</sup>Kalender ja puudutage suvandit
- **2** Sisestage sündmuse üksikasjad, nagu pealkiri, asukoht ja algus- ning lõpuaeg.
- **3** Sündmusele meeldetuletuse aja määramiseks puudutage suvandit **Lisa meeldetuletus**.
- 4 Sündmuse salvestamiseks puudutage suvandit  $\checkmark$

#### Kohtumiste meeldetuletuste importimine

- **1** Avage <sup>31</sup>Kalender > : > Kontode haldamine.
- **2** Puudutage suvandit **Lisa konto**, seejärel järgige ekraanil kuvatavaid juhiseid, et lisada kalendrisse oma töömeil (Exchange'i kontolt), et näha kohtumiste meeldetuletusi.

#### Sündmuste otsimine

- 1 Kuval Kalender puudutage suvandit 🔾
- **2** Sisestage otsinguväljale oma sündmuse märksõnad, nagu pealkiri ja asukoht.

#### Sündmuse jagamine

- **1** Kuval **Kalender** puudutage kalendris või ajakavas olevat sündmust.
- 2 Puudutage nuppu ja järgige ekraanil kuvatavaid juhiseid, et jagada sündmus eelistatud viisi kasutades.

#### Sündmuste kustutamine

Kasutage sündmuste kustutamiseks ühte järgmistest võimalustest.

• Kuval Kalender puudutage kustutatavat sündmust ja puudutage ikooni  $ar{U}$ .

#### Kalendriteavituse seadistamine

Seadistage kalendri meeldetuletuse tüüp oma vajaduste kohaselt. Saate seadistada olekuriba teavitusi, ribateateid, heliteavitusi ja rohkem.

Lisaks saate muuta meeldetuletuse vaikeaega, et kontrollida, millal seade teile meeldetuletuse saadab.

- **1** Avage **3** Kalender > **3** Sätted.
- 2 Määrake meeldetuletuse sätetes suvandid **Meeldetuletuse vaikeaeg** ja **Kogu päeva** sündmuste meeldetuletus.
- **3** Puudutage suvandit **Teatised** ja lubage valik **Luba teavitused**. Seejärel järgige teavituse tüübi seadistamiseks ekraanil kuvatavaid juhiseid.

#### Kalendrivaate kohandamine

Seadistage kalendrikuva sätetes nädala alguse päev, nädala numbrite näitamine ja rohkem.

- **1** Avage 31 Kalender > 32 > Sätted.
- **2** Seadistage nädala alguse päev, nädala numbrite näitamine ja rohkem.

#### Alternatiivsete kalendrite seadistamine

Seadistage rakenduses Kalender ka teiste kalendrite, näiteks Hiina kalendri või Islami kalendri kuvamine.

Avage **31** Kalender > **Sätted** > Alternatiivsed kalendrid ja valige teine kalender.

#### Riiklike/piirkondlike pühade kuvamine

Vaadake kalendris riiklikke / piirkondlikke pühasid, et planeerida reisimist.

- **1** Avage <sup>31</sup> Kalender > : > Sätted > Riiklikud/piirkondlikud pühad.
- **2** Lülitage riigi või piirkonna lüliti sisse; seade laadib selle riigi või piirkonna riigipühade teabe automaatselt alla ja kuvab seda rakenduses Kalender.

### Kell

#### Äratuskell

Äratustele saab määrata kindlal ajal käivituva heli või värina.

#### Äratuse määramine

- 1 Avage 🖾 Kell > Äratus, puudutage valikut 🛨 ja määrake kellaaeg.
- **2** Valige äratuse jaoks heli. Heli valimise korral kuulete seda. Helitugevuse reguleerimiseks vajutage helitugevuse reguleerimise nuppe.
- **3** Oma eelistuste järgi määrake järgmised suvandid:

- kordus
- värin
- helina kestus
- äratuse edasilükkamise aeg
- silt

**4** Kui olete lõpetanud, puudutage valikut  $\checkmark$ .

#### Äratuse muutmine või kustutamine

Äratuse muutmiseks või kustutamiseks puudutage seda.

#### Äratuse edasilükkamine

Kui äratuskell heliseb ja te ei soovi üles tõusta, lihtsalt puudutage edasilükkamise nuppu või toitenuppu.

Edasilükkamise pikkus seadistatakse äratuskella seadmisel.

#### Äratuse väljalülitamine

Kui äratuskell heliseb, nipsake ekraani allserva ilmuval nupul vasakule või paremale, et see välja lülitada.

#### Taimer ja stopper

Taimerit saate kasutada kindlate aegade arvestamiseks. Stopperit saate kasutada sündmuste kestuse mõõtmiseks.

#### Taimer

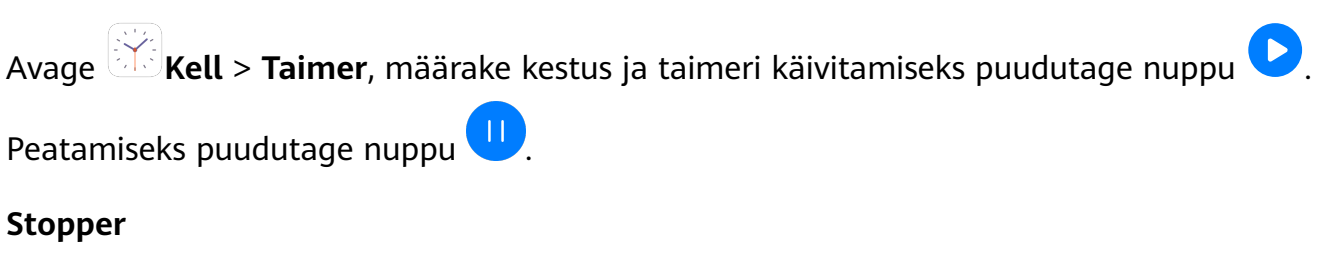

Stopperi käivitamiseks avage 🔀 Kell > Stopper ja puudutage nuppu 🕑. Peatamiseks

puudutage nuppu

#### Maailma linnade kellaaegade vaatamine

Maailma eri ajavööndite kellaaegade vaatamiseks kasutage rakendust Kell.

Avage **Kell** > **Maailm**, puudutage valikut ja sisestage linna nimi või valige linn nimekirjast.

### Märkmik

#### Märkmiku haldamine

Märkmikus on võimalik kirjeid kategooria alusel liigitada ja erinevatesse kaustadesse panna, teiste inimestega jagada ja soovimatuid kirjeid kustutada.

Kui vaatate märkmikus kirjete loendit või üksikut kirjet, puudutage ekraani ülaservas olekuriba, et naasta kiiresti esimese kirje juurde või vaadatava kirje algusesse.

#### Märkmiku üksuste sortimine kategooria alusel

Jaotage märkmiku üksused leidmise lihtsustamiseks kategooriatesse. Eri kategooriate märkmeid kuvatakse erinevates värvides.

Märkmiku üksuste sortimiseks kasutage ühte järgmistest meetoditest.

• Kui olete kuval Kõik märkmed või Kõik tegemata tööd, nipsake üksusel vasakule,

puudutage nuppu 🧿 ja seejärel valige kategooria.

Puudutage pikalt märkust või ülesannet, valige need, mille soovite liigitada samasse

kategooriasse, seejärel puudutage kategooria valimiseks nuppu  $\square^{\sharp}$ .

#### Märkmiku üksuste jagamine

Märkmiku üksusi saate jagada tekstifailide või piltidena.

Puudutage kuval Kõik märkmed või Kõik tegemata tööd üksust, mida soovite jagada,

puudutage nuppu 🍊 ja seejärel järgige selle jagamiseks ekraanil kuvatavaid juhiseid.

#### Märkmiku üksuste kustutamine

Märkmiku üksuste kustutamiseks kasutage ühte järgmistest meetoditest.

- Nipsake kuval Kõik märkmed või Kõik tegemata tööd märkmel või ülesandel vasakule ja seejärel puudutage nuppu
   , et see kustutada.
- Puudutage pikalt märget või ülesannet, mida soovite kustutada, valige mis tahes muude märkmete või ülesannete märkeruudud (või lohistage üle nende), mida soovite samuti

kustutada, ja seejärel puudutage nuppu Ш.

Kustutatud märkmiku üksuse taastamiseks puudutage suvandit **Kõik märkmed** või **Kõik tegemata tööd**, valige üksus, mille soovite suvandis **Hiljuti kustutatud** taastada, ja seejärel

puudutage ikooni 📿.

### Helisalvesti

#### Helisalvesti

- Helisalvestuse käivitamiseks avage kaust Tööriistad, avage rakendus Helisalvesti, ja puudutage nuppu
- **2** Salvestuse ajal sildi lisamiseks puudutage nuppu
- **3** Kui olete lõpetanud, puudutage salvestuse peatamiseks nuppu 💻.
- **4** Salvestise jagamiseks, ümber nimetamiseks või kustutamiseks puudutage seda pikalt. Salvestised salvestatakse jaotisse **Failid** > **Kategooriad** > **Sisemälu** > **Sounds**.

#### Salvestise esitamine

Salvestiste failid kuvatakse rakenduse **Helisalvesti** avakuval. Salvestise esitamiseks puudutage seda.

Salvestise taasesituskuval saate teha järgmist.

- Hääletute osade vahele jätmiseks puudutage nuppu 4
- · Taasesituse kiiruse reguleerimiseks puudutage nuppu 10
- Sildi lisamiseks puudutage nuppu 📈.
- Puudutage silti selle ümber nimetamiseks.

#### Salvestise redigeerimine

- **1** Puudutage rakenduse Helisalvesti avakuval salvestist.
- **2** Salvestise signaali kuju kuvamiseks puudutage nuppu
- **3** Klipi pikkuse reguleerimiseks lohistage algus- ja lõpuriba. Suruge signaali kujul sõrmed kokku, et suumida sisse või välja ja klipi pikkust täpsemini reguleerida.
- **4** Puudutage nuppu  $\overset{\text{puudut}}{\overset{\text{result}}{\overset{\text{result}}}{\overset{\text{result}}{\overset{\text{result}}{\overset{\text{result}}{\overset{\text{result}}{\overset{\text{result}}{\overset{\text{result}}}{\overset{\text{result}}{\overset{\text{result}}{\overset{\text{result}}}{\overset{\text{result}}{\overset{\text{result}}{\overset{\text{result}}}{\overset{\text{result}}}{\overset{\text{result}}}{\overset{\text{result}}{\overset{\text{result}}}{\overset{\text{result}}}}}}}}}}}}}}}}}}}}}}}}}}}}$

### Meil

#### Meilikontode lisamine

Lisage oma meilikonto rakendusse **Meil** ja kasutage seadet meilide mugavaks lugemiseks millal tahes.

#### Isikliku meilikonto lisamine

1 Avage oma seadmes rakendus Meil ja valige saadaval olevate postkasti operaatorite seast või puudutage valikut Muu.

2 Sisestage meiliaadress ja parool, puudutage nuppu Logi sisse, ja järgige serveri sätete konfigureerimiseks ekraanil kuvatavaid juhiseid. Süsteem ühendub seejärel automaatselt serveriga ja kontrollib serveri sätteid.

#### Meilide saatmine

Valige meilikonto ja kirjutage meil, et saata see saajate meiliaadressidele.

#### Meili saatmine

- **1** Avage **Meil** ja seejärel puudutage nuppu <del>+</del>.
- 2 Sisestage saaja meiliaadress või puudutage kontakti või rühma valimiseks nuppu 🕇

seeiärel puudutage nuppu  $\checkmark$ .

- **3** Valige saajate aadressid, kellele soovite saata meilist koopia või pimekoopia. Kui teil on mitu meilikontot, peate valima ka meiliaadressi, millelt soovite meili saata.
- 4 Kirjutage meil ja sisestage teema, seejärel puudutage nuppu  $\triangleright$ .

#### Meili salvestamine mustandina

Sisestage kuval Koosta adressaadi meiliaadress, teema või meili sisu ja puudutage ikooni

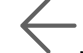

, et meil mustandina salvestada.

Mustandmeilide vaatamiseks avage **Postkast** > Kuva kõik kaustad > Mustandid.

#### Meilile vastamine

- **1** Avage kuval **Postkast** meil, millele soovite vastata.
- **2** Puudutage nuppu  $\stackrel{\checkmark}{\frown}$ , et vastata ainult meili saatjale, või puudutage nuppu  $\stackrel{\checkmark}{\frown}$ , et vastata lõimes kõikidele.
- **3** Pärast vastuse kirjutamist puudutage nuppu

#### Meiliteavituste määramine

Seadistage meilide teavitusrežiim oma eelistuste põhjal.

- **1** Avage Meil > : > Sätted > Üldine > Teatised ja lubage suvand Luba teavitused.
- 2 Valige meilikonto, mille jaoks soovite teavitusi seadistada, lülitage sisse lüliti Luba teavitused ja valige teavitusrežiim.

#### Meilide vaatamine ja haldamine

Võtke vastu, vaadake ja hallake oma meile postkastis.

#### Meili kuvamine

1 Avage Meil, seejärel nipsake meililoendi värskendamiseks kuval Postkast alla.

Kui teil on mitu meilikontot, puudutage suvandit **Postkast** ja valige meilikonto, mille soovite kuvada.

**2** Avage meil ja seejärel kuvage, vastake sellele, edastage või kustutage meil.

Kui teid teavitatakse meilis olulisest sündmusest, puudutage suvandit · > Lisa kalendrisse, et importida sündmus kalendrisse.

**3** Järgmise või eelmise meili kuvamiseks nipsake vasakule või paremale.

#### Meilide korrastamine teema järgi

Kuval **Postkast** avage **Sätted** > **Üldine** ja seejärel lubage suvand **Organiseeri teema** järgi.

#### Meilide sünkroonimine

Pärast meilide automaatse sünkroonimise lubamist sünkroonitakse teie seadme meilid automaatselt meiliserveris olevate meilidega.

- **1** Kuval **Postkast** avage **i** > **Sätted**.
- **2** Puudutage kontot, mille meile soovite sünkroonida, seejärel lülitage sisse lüliti **Sünkrooni meil**.
- **3** Automaatse sünkroonimisperioodi määramiseks puudutage valikut **Sünkrooni ajakava**.

#### Meili otsimine

Puudutage kuval **Postkast** otsinguvälja ja sisestage märksõnad, näiteks meili teema või sisu.

#### Meilide kustutamine

Puudutage ja hoidke kuval Postkast kustutatavat meili, lohistage üle teiste meilide

märkeruutude, mida soovite kustutada ja puudutage seejärel valikut 🔟.

#### Meilikontode haldamine

Saate lisada mitu meilikontot, et neid korraga hallata.

#### Meilikontode lisamine

- **1** Avage **Meil** > **:** > Sätted > Lisa konto.
- **2** Valige olemasolev meiliteenuse pakkuja või puudutage valikut **Muu**, seejärel järgige meilikonto lisamiseks ekraanil kuvatavaid juhiseid. Korrake iga kontoga, mille soovite lisada.

#### Meilikontode vahel vahetamine

Puudutage kuval **Postkast** valikut **Postkast** ja valige meilikonto, mida soovite kasutada.

#### Konto nime ja allkirja muutmine

Kuval **Postkast** avage **Sätted** ja valige konto. Seejärel saate seadistada või muuta valikuid **Konto nimi**, **Allkiri** ja **Vaikekonto**.

#### Meilikontolt väljalogimine

Kuval **Postkast** avage **Sätted**, valige konto ja puudutage valikut **Eemalda konto**.

#### VIP-kontaktide haldamine

Olulised meilikontaktid saab lisada VIP-kontaktideks. VIP-kontaktide meilid salvestatakse automaatselt VIP-postkasti.

#### VIP-kontakti lisamine

Kasutage VIP-kontaktide lisamiseks ühte järgmistest võimalustest.

- Avage Meil > : > Sätted > VIP-kontaktid. Kui olete kuval VIP-loend, avage Lisa > Loo, või puudutage valikut Lisa kontaktidest, seejärel järgige VIP-kontakti lisamiseks ekraanil kuvatavaid juhiseid.
- Avage meil, puudutage saatja või saaja kontonime, seejärel puudutage valikut Lisa VIPloendisse.

#### VIP-kontakti kustutamine

- **1** Avage **Meil** > **:** > Sätted > VIP-kontaktid.
- 2 Kuval VIP-loend puudutage W.
- **3** Valige kustutatav VIP-kontakt, seejärel puudutage valikut 🔟.

### Kalkulaator

#### Kalkulaator

Kasutage seadme kalkulaatorit põhiliste matemaatiliste tehete tegemiseks ning eksponentsiaalsete, logaritmiliste ja trigonomeetriliste funktsioonide arvutamiseks.

#### Teaduskalkulaatori kasutamine

Avage kalkulaator ja pöörake seade külili.

#### Numbrite kopeerimine, kustutamine ja eemaldamine

- Arvutustulemuse kopeerimine: puudutage pikalt arvutustulemust, puudutage suvandit
   Kopeeri ja kleepige tulemus mujale, näiteks märkmesse või sõnumisse.
- Viimase numbri kustutamine: puudutage ikooni 🔀

 $\cdot$  Kuva tühjendamine: puudutage ikooni  ${\sf C}$  . Kuva tühjendamiseks võite puudutada ka ikooni

🖾, kui olete arvutuse lõpuleviimiseks puudutanud ikooni 🧮

### Sageli kasutatavate rakendusefunktsioonide kiiravamine

#### Sageli kasutatavate rakendusefunktsioonide kiiravamine

Avakuva rakenduste ikoonide kaudu saate avada teatud rakenduste sageli kasutatavad funktsioonid ja isegi lisada avakuvale nende funktsioonide otseteed.

#### Sageli kasutatavate rakenduse funktsioonide kiire avamine

Puudutage pikalt rakenduse ikooni, kuni kuvatakse hüpikmenüü. Seejärel puudutage selle avamiseks sageli kasutatavat funktsiooni.

Näiteks puudutage pikalt ikooni i ja seejärel puudutage selle avamiseks hüpikmenüüs võtterežiimi.

Kui pärast rakenduse ikooni hüpikmenüüd ei kuvata, siis rakendus seda funktsiooni ei toeta.

#### Sagedamini kasutatavate rakenduste funktsioonide lisamine avakuvale

Puudutage avakuval pikalt rakenduse ikooni, et kuvada hüpikmenüü. Puudutage pikalt soovitud funktsiooni ja lohistage see otsetee loomiseks avakuvale.

### Tahvelarvuti haldur

#### Puhastus

Saate kasutada funktsiooni **Puhastus** rakenduses **Tahvelarvuti haldur** üleliigsete või suurte failide, näiteks rakenduste jääkide, soovimatute installipakettide, WeChati andmete ja muu otsimiseks. Pärast tuvastamist saate valida, kas kustutada soovitatud failid või mitte.

- **1** Avage **Tahvelarvuti haldur**, seejärel puudutage valikut **Puhastus**.
- **2** Kui skannimine on lõpetatud, puudutage iga seadme järel valikut **Puhasta** ja kustutage kõik ebavajalikud failid.

#### Duplikaatfailide kustutamine

Tahvelarvuti haldur suudab tuvastada teie seadmes duplikaatfaile.

Puudutage kuval **Puhastus** valikut **Duplikaatfailid** seejärel valige soovimatud failid, mida kustutada.

#### Rämpskõnede filtreerimine ja blokeerimine

*i* Häälkõnesid ei toetata tahvelarvutites, millel on ainult Wi-Fi tugi.

Seadistage erinevad blokeerimisreeglid, et blokeerida müügi-, pettuslikud ja muud rämpskõned.

#### Rämpskõnede filtreerimine

**1** Avage **Stelefon** > **:** > **Blokeeritud** > **?** ja määrake blokeerimise reeglid.

Teise võimalusena avage **Tahvelarvuti haldur** > **Blokeeritud** > **O**, et määrata blokeerimise reeglid.

**2** Puudutage valikut **Kõne blokeerimise reeglid** ja lülitage sisse vastavate blokeerimise reeglite lülitid.

#### Konkreetsetelt numbritelt saabuvate kõnede blokeerimine

Kasutage konkreetsetelt numbritelt saabuvate kõnede blokeerimiseks ühte järgmistest meetoditest.

- Avage Telefon > : > Blokeeritud > ? > Must nimekiri, puudutage ikooni +, ja lisage blokeeritavad telefoninumbrid.
- Puudutage kuva Telefon allosas vahekaarti Kontaktid, puudutage kontakti, kelle soovite

blokeerida, seejärel avage 🗼 > Lisa musta nimekirja.

#### Blokeeritud kõnede kohta teavituste vastu võtmise määramine

Avage **Telefon** > **:** > Blokeeritud > **?** > Teavituste vastuvõtmine ja määrake, kas soovite blokeeritud kõnede kohta teavitusi vastu võtta.

#### Rämpssõnumite filtreerimine ja blokeerimine

Seda funktsiooni ei toetata tahvelarvutites, millel on ainult Wi-Fi tugi.

Seadistage erinevad blokeerimisreeglid, nagu must nimekiri, et blokeerida müügi-, pettuslikud ja muud rämpskõned.

#### Rämpssõnumite blokeerimine

Avage Sõnumid > Sõnumid > Blokeeritud > Sõja määrake blokeerimise reeglid.

Blokeerimise reeglite määramiseks võite samuti avada **Tahvelarvuti haldur** > **Blokeeritud** > **O**.

#### Konkreetsete numbrite sõnumite blokeerimine

1 Avage Sõnumid > : > Blokeeritud > > Must nimekiri.

#### Konkreetseid märksõnu sisaldavate sõnumite blokeerimine

- 1 Avage Sõnumid > : > Blokeeritud > ? > Märksõnade must nimekiri.

#### Blokeeritud sõnumite teavituste vastuvõtmise määramine

Avage **Sõnumid** > **Sõnumid** > **Blokeeritud** > **Sõ** > **Teavituste vastuvõtmine** ja määrake, kas võtta blokeeritud sõnumite teavitusi vastu.

#### Ühe puutega optimeerimine

Kasutage suvandi **Tahvelarvuti haldur** funktsiooni **OPTIMEERI**, et hoida oma seade optimaalses olekus.

- **1** Avage **Tahvelarvuti haldur** ja puudutage funktsiooni **OPTIMEERI**.
- **2** Kui optimeerimine on lõppenud, kuvatakse tulemused ja soovitused.

### **Phone Clone**

#### **Phone Clone**

**Phone Clone** võimaldab teil kõik põhiandmed (sh kontaktid, kalender, pildid ja videod) kiiresti ja sujuvalt vanast seadmest uude seadmesse teisaldada.

#### Andmete kloonimine Android-seadmest

- 1 Avage uues seadmes rakendus Phone Clone. Teise võimalusena avage Sätted > Süsteem ja värskendused > Phone Clone, puudutage valikut See on uus telefon ja seejärel puudutage valikut Huawei või Muu Androidi seade.
- **2** Järgige ekraanil kuvatavaid juhiseid, et laadida alla ja installida vanasse seadmesse rakendus **Phone Clone**.
- **3** Avage vanas seadmes Phone Clone ja puudutage valikut See on vana telefon. Järgige ekraanil kuvatavaid juhiseid, et vana seade uue seadmega ühendada, skannides koodi või ühendades käsitsi.
- **4** Valige vanas seadmes andmed, mille soovite kloonida ja seejärel puudutage kloonimise käivitamiseks **Edasta**.

Phone Clone on saadaval ainult Android 4.4 või uuemates seadmetes.

#### Andmete kloonimine iPhone'ist või iPadist

- 1 Avage uues seadmes rakendus Phone Clone. Teise võimalusena avage Sätted > Süsteem ja värskendused > Phone Clone, puudutage valikut See on uus telefon ja seejärel puudutage valikut iPhone/iPad.
- **2** Järgige ekraanil kuvatavaid juhiseid, et laadida alla ja installida vanasse seadmesse rakendus **Phone Clone**.
- **3** Avage vanas seadmes Phone Clone ja puudutage valikut See on vana telefon. Järgige ekraanil kuvatavaid juhiseid, et vana seade uue seadmega ühendada, skannides koodi või ühendades käsitsi.
- **4** Valige vanas seadmes andmed, mille soovite kloonida ja seejärel järgige kloonimiseks ekraanil kuvatavaid juhiseid.

*i* Phone Clone on saadaval ainult iOS 8.0 või uuemates seadmetes.

# Sätted

### Wi-Fi

#### Ühenduse loomineWi-Fi-võrguga

Seadme ühendamine Wi-Fi-võrku on tõhus viis säästa mobiilandmeside mahtu. Samuti saate lubada Wi-Fi turvalisuse jälgimise, et vältida riskantseid levialasid ja tagada turvaline juurdepääs Internetile.

#### Ühenduse loomine Wi-Fi-võrguga

- ▲ Olge tasuta avaliku Wi-Fi levialaga ühenduse loomisel eriti ettevaatlik, et vältida turvariske ja majanduslikku kahju, mis tuleneb teie isikuandmete lekkimisest.
- **1** Avage Sätted > Wi-Fi ja lubage suvand Wi-Fi.
- 2 Looge ühendus Wi-Fi-võrguga ekraanil **Wi-Fi**, kasutades ühte järgmistest meetoditest.
  - Wi-Fi-võrguga ühenduse loomiseks valige võrk jaotisest Saadaolevad võrgud.
     Krüptitud võrkude jaoks on vaja parooli.
  - Wi-Fi-võrgu käsitsi lisamiseks kerige ekraani allservani ja puudutage **Lisa võrk** ja sisestage SSID ja parool, nagu ühenduse loomiseks teha palutakse.

Olekuribal kuvatav ikoon 🛜 näitab, et seade on ühendatud Wi-Fi-võrguga.

### Bluetooth

#### Bluetoothi põhialused

Saate oma seadme ühendada Bluetoothi-peakomplektide, -kõlarite ja -autokomplektidega. Samuti saate kasutada Bluetoothi andmete jagamiseks oma seadme ja teiste seadmete vahel. Veenduge, et teie seade oleks teistest Bluetooth-seadmetest 10 m (ligikaudu 33 jala) kaugusel.

#### Bluetoothi lubamine või keelamine

Saate Bluetoothi lubada või keelata ühel järgmistest viisidest.

- Nipsake teavituspaneeli avamiseks olekuribal alla, seejärel puudutage nuppu X, et lubada või keelata Bluetooth. Puudutage ja hoidke lülitit, et avada suvandi Bluetooth sätete kuva.
- Avage Sätted > Bluetooth ja lubage või keelake seejärel Bluetooth.

#### Bluetoothi nime määramine

Määrake oma seadme Bluetoothi nimi, et see ühendamise ajal kiiresti tuvastada.

**1** Suvandi **Bluetooth** sätete kuval lülitage lüliti **Bluetooth** sisse.

**2** Puudutage suvandit **Seadme nimi**, sisestage nimi ja puudutage seejärel nuppu **OK**.

#### Bluetooth-seadmega sidumine

- 1 Lubage sihtseadmel Bluetooth ja määrake see leitavaks. Vaadake üksikasjalikke juhiseid seadme kasutusjuhendist.
- **2** Avage oma seadmes suvandi **Bluetooth** sätete kuva ja lubage **Bluetooth**, et teie seade otsiks automaatselt läheduses olevaid Bluetooth-seadmeid.
- **3** Valige loendis **Saadaolevad seadmed** seade, mille soovite oma seadmega siduda, ja järgige sidumise lõpetamiseks ekraanile kuvatavaid juhiseid.

Puudutage suvandi **Bluetooth** sätete kuval nuppu ?, et kuvada erinevate Bluetoothseadmetega ühendamise näpunäited.

#### Failide edastamine Bluetoothi kaudu

Saate teise seadmesse edastada videoid, pilte, kontakte, ja muud, kui mõlemad seadmed on Bluetoothi leviulatuses.

- **1** Siduge saatev ja vastuvõttev seade Bluetoothi kaudu.
- **2** Puudutage saatvas seadmes pikalt mõnda faili, valige jagatavad failid, puudutage ikooni

### ja valige **Bluetooth**.

🚯 Toimingud võivad erineda, kui jagate faile otse rakendustest.

- **3** Jagamise alustamiseks puudutage vastuvõtva seadme Bluetooth-nime.
- **4** Nõustuge vastuvõtvas seadmes Bluetooth edastustaotlusega.

#### Bluetooth-seadme lahutamine

- **1** Suvandi **Bluetooth** sätete kuval lubage suvandi **Bluetooth** lüliti.
- **2** Puudutage loendis **Seotud seadmed** seadme nime kõrval, mille soovite siduda, nuppu ia seejärel puudutage suvandit Lahuta.

### Mobiilandmeside

#### Mobiilandmesideühenduse loomine

- **1** Veenduge, et mobiilandmeside oleks teie SIM-kaardil saadaval. Tahvelarvutid, millel on ainult Wi-Fi tugi, ei toeta mobiilandmesidet.
- **2** Looge mobiilandmesideühendus ühel viisil järgmistest.
  - Nipsake teavituspaneeli avamiseks olekuribal alla ja seejärel nipsake kõigi •

otseteelülitite kuvamiseks veel alla. Puudutage ikooni 👖 , et lubada Mobiilandmeside.

Avage Sätted > Mobiilivõrk > Mobiilandmeside ja lubage Mobiilandmeside.

Kui te mobiilandmesideteenust ei vaja, keelake see akutoite säästmiseks ja andmekasutuse vähendamiseks.

### Rohkem ühendusi

#### Lennurežiim

Lennukiga lennates saate lennufirma nõudmisel lubada lennurežiimi. Lennurežiimis ei saa seadmega helistada, SMS-sõnumeid saata ega vastu võtta ega mobiilandmesidet kasutada, kuid saate kasutada kõiki selle muid funktsioone.

Lennurežiimi saab lubada või keelata ühel viisil järgmistest.

Nipsake teavituspaneeli avamiseks olekuribal alla ja nipsake uuesti alla, et kuvada kõik

otseteed. Puudutage ikooni <table-cell-rows>, et Lennurežiim lubada või keelata.

• Avage Sätted > Mobiilivõrk ja lubage või keelake Lennurežiim.

Kui lennurežiim on lubatud, keelatakse Wi-Fi ja Bluetooth automaatselt. Kui lennufirma seda lubab, saate need uuesti lubada.

#### Huawei Share

Huawei Share on juhtmevaba jagamistehnoloogia, mis võimaldab teil seadmete vahel kiiresti edastada pilte, videoid, dokumente ja muud tüüpi faile. See tehnoloogia põhineb Bluetoothil, et tuvastada läheduses asuvad seadmed, ja kasutab failide edastamiseks ilma mobiilset andmesidet kasutamata Wi-Fi Directi.

#### Huawei Share'i lubamine või keelamine

Huawei Share'i saab lubada või keelata ühel järgmistest viisidest.

- Nipsake olekuribal alla, et avada teavituspaneel, ja puudutage suvandit <sup>(•)</sup>, et lubada või keelata Huawei Share. Puudutage lülitit pikalt, et avada Huawei Share'i sätete kuva.
- Avage Sätted > Rohkem ühendusi > Huawei Share, lubage või keelake Huawei
   Share.

Huawei Share'i lubamisel lülitatakse automaatselt sisse Wi-Fi ja Bluetooth.

#### Failide kiire jagamine seadmete vahel Huawei Share'i kasutades

Huawei Share'i kasutatakse failide kiireks jagamiseks Huawei seadmete vahel. Saaja võib enne saatmist kuvada failide eelvaate, seejärel vaadata failide kogu sisu, kui need on vastu võetud. Näiteks võib saaja vaadata vastuvõetud pilte või videoid galeriis.

1 Lubage vastuvõtvas seadmes Huawei Share.

2 Puudutage saatvas seadmes pikalt mõnda faili, valige jagatavad failid ja puudutage ikooni

- Puudutage suvandit **Huawei Share** ja puudutage seejärel faili saatmiseks vastuvõtva seadme ikooni.

Toimingud võivad erineda, kui jagate faile otse rakendustest.

**3** Puudutage edastusega nõustumiseks vastuvõtvas seadmes suvandit **Nõustu**.

Vastuvõetud failide kuvamiseks avage **Failid** ja navigeerige vahekaardil **Kategooriad** asukohta **Sisemälu** > **Huawei Share**.

Vastuvõetud pildid või videod on ka asukohas 😕 Galerii > Albumid > Huawei Share.

#### Ühe puutega printimine Huawei Share'i abil

Kui läheduses asub Huawei Share'i toetav printer, saate kasutada Huawei Share'i, et leida printer ja printida seadmest pilte või PDF-faile.

- **1** Printeri tüübist olenevalt tagage järgnev.
  - Wi-Fi võimekusega printerid: printer peab olema sisse lülitatud ja olema teie seadmega samasse võrku ühendatud.
  - Wi-Fi Directi võimekusega printerid: printer peab olema sisse lülitatud ja Wi-Fi Direct peab olema lubatud.
  - Bluetoothi võimekusega printerid: printer peab olema sisse lülitatud ja tuvastatav.
- **2** Kuvage oma seadmes prinditava faili eelvaade, seejärel avage **Jaga** > **Huawei Share**.
- **3** Kui printer on avastatud, puudutage oma seadmes selle nime ja reguleerige eelvaatekuval sätteid. Seejärel puudutage printimiseks käsku **PRINDI**. Kui ühendate Bluetooth-pinteri oma seadmega esimest korda, leidke oma seadmes printer, puudutage printeri nime, seejärel puudutage ja hoidke printeril toitenuppu ligikaudu 1 sekund, et kinnitada ühendus.
- Toetatud printerite loendi jaoks puudutage Huawei Share'i jagamiskuval suvandit Lisateave, nipsake kuval vasakule ja puudutage loendi kuvamiseks valikut Milliseid printereid toetatakse?.

#### VPN-võrguga ühenduse loomine

Virtuaalne privaatvõrk (VPN) on ajutine ühendus, mis laiendab privaatvõrku üle avaliku võrgu, krüptides turvalisuse tagamiseks andmeedastuse.

Kui töötate väljaspool kontorit, saate VPN-i abil turvaliselt oma ettevõtte sisevõrku pääseda. Toetatakse järgmist tüüpi servereid.

- PPTP: see tähistab kakspunkt-tunneldusprotokolli, mis pakub MPPE krüptimist.
- L2TP: see tähistab 2. kihi (andmesidekiht) tunneldusprotokolli, mis pakub IPSec PSK ja IPSec RSA krüptimist.
- IPSec Xauth: pakub PSK, RSA ja hübriid-RSA krüptimist.

#### PPTP VPN-i serveriga ühendamine

- **1** Hankige oma VPN-i serveri administraatori käest VPN-i serveri nimi ja aadress.
- **2** Avage Sätted > Rohkem ühendusi > VPN > VPN-võrgu lisamine, sisestage VPN-i nimi, määrake serveri tüübiks PPTP ja seejärel sisestage serveri aadress.
- **3** Kui VPN-i serveril ei ole DNS-i aadressi, puudutage valikut **Kuva täpsemad valikud** ning seejärel sisestage DNS-i domeen, DNS-i serveri aadress ja suunamistee.
- **4** Puudutage valikut **Salvesta**.
- **5** Puudutage äsja seadistatud VPN-i, sisestage oma VPN-i kasutajanimi ja parool ning seejärel puudutage valikut **Ühenda**.

#### L2TP/IPSeci PSK serveriga ühendamine

- **1** Hankige oma VPN-i serveri administraatorilt VPN-i serveri nimi, serveri aadress, L2TP võti (valikuline), IPSeci identifikaator (valikuline) ja IPSeci eeljagatud võti.
- 2 Avage Sätted > Rohkem ühendusi > VPN > VPN-võrgu lisamine, sisestage VPN-i serveri nimi, määrake serveri tüübiks L2TP/IPSeci PSK ning seejärel sisestage serveri aadress, L2TP võti, IPseci identifikaator ja IPseci eeljagatud võti.
- **3** Kui VPN-i serveril ei ole DNS-i aadressi, puudutage valikut **Kuva täpsemad valikud** ning sisestage DNS-i domeen, DNS-i serveri aadress ja suunamistee.
- **4** Puudutage valikut **Salvesta**.
- **5** Puudutage äsja seadistatud VPN-i, sisestage oma VPN-i kasutajanimi ja parool ning seejärel puudutage valikut **Ühenda**.

### Avakuva ja taustpilt

#### Avakuva haldamine

Saate kohandada avakuva paigutust, et see vastaks teie seadme kasutamise harjumustele.

#### Rakenduse ikooni teisaldamine avakuval

Puudutage pikalt rakenduse ikooni, kuni telefon vibreerib, seejärel lohistage ikoon avakuval soovitud kohta.

#### Avakuva ikoonide joondatult hoidmine

Režiimile **Avakuva sätted** ligipääsemiseks suruge kaks sõrme avakuval kokku ja lubage suvand **Automaatne joondamine**. Kui see funktsioon on lubatud, täidetakse tühjad kohad rakenduste eemaldamisel automaatselt.

#### Avakuva ikoonide paigale lukustamine

Režiimile **Avakuva sätted** ligipääsemiseks suruge kaks sõrme avakuval kokku ja lubage suvand **Lukusta paigutus**.

#### Avakuva paigutuse mustri valimine

Suruge avakuval kaks sõrme kokku, avage **Avakuva sätted** > **Paigutus** ja valige soovitud paigutuse muster.

#### Rakenduste ikoonide kaustadesse paigutamine

Rakenduse ikoonide avakuval hõlpsaks haldamiseks saate sarnased rakendused kausta virnastada ja anda kaustale nime.

- **1** Puudutage pikalt rakenduse ikooni, kuni seade hakkab värisema, seejärel lohistage see teise rakenduse peale. Nende kahe rakenduse mahutamiseks luuakse automaatselt kaust.
- **2** Avage kaust, puudutage selle nime ja sisestage sellele nimi.

#### Rakenduse ikoonide lisamine kausta ja nende eemaldamine

Avage kaust ja puudutage ikooni 🕂. Seejärel saate teha järgmist.

- · Valida ühe või mitu rakendust ja puudutada suvandit **OK**, et need kausta lisada.
- Tühistada ühe või mitme rakenduse valik ja puudutada suvandit **OK**, et need kaustast eemaldada. Kui tühistate kõikide rakenduste valiku, kaust kustutatakse.

#### Kuvalehe ümberpaigutamine

- **1** Suruge kaks sõrme avakuval kokku, et avada avakuva redaktor.
- **2** Puudutage pikalt kuvalehte, mida soovite ümber paigutada, ja lohistage see soovitud kohta.

#### Rakenduste sahtel

Saate avakuva sujuvamaks muutmiseks panna rakendused sahtlisse ja kuvada avakuval ainult sageli kasutatavad rakendused.

#### Rakendusesahtli lubamine

### Avage Sätted > Avakuva ja taustpilt > Avakuva stiil ja valige suvand Sahtel.

Kui see on lubatud, nipsake avakuval üles, et avada saada juurdepääs kõigile sahtlis olevatele rakendustele.

#### Sahtli rakenduste lisamine avakuvale

Sahtlirežiimis rakenduste sahtli kuvamiseks nipsake avakuval üles. Puudutage pikalt rakendust, mida soovite lisada, kuni seade hakkab värisema, ning lohistage see avakuvale soovitud kohta.

#### Rakenduste tagasi sahtlisse liigutamine

Puudutage pikalt rakenduse ikooni, kuni seade hakkab värisema, seejärel puudutage suvandit **Eemalda**. See toiming eemaldab vaid avakuvalt rakenduse ikooni, kuid ei desinstalli seda. Leiate selle endiselt rakenduste sahtlist.

#### Sätted

#### Sahtli stiili keelamine

Sahtli stiili keelamiseks määrake suvand Avakuva stiil olekusse Standardne.

### Ekraan ja heledus

#### Heledus, värv ja värvustemperatuur

Ekraani heledust saab reguleerida käsitsi ühel järgmistest meetoditest.

- Teavituspaneeli avamiseks nipsake olekuribal alla. Lohistage jaotises -Q- ekraani heleduse reguleerimiseks liugurit.
- Avage Sätted > Ekraan ja heledus. Lohistage jaotises Querimiseks liugurit.

#### Silmi säästev režiim

Silmade heaolu režiim vähendab siniseid värvitoone ja muudab värvid soojemaks, mis aitab vähendada silmade väsimust ja kaitsta nägemist.

- 🕖 🕢 Iga pooletunnise ekraanikasutuse järel puhake silmi vähemalt 10 minutit.
  - Vaadake kaugusesse, et korrigeerida pilgu fokuseerimist ja vältida silmade väsimist.
  - Silmi säästvate harjumuste arendamine kaitseb teie nägemist ja aitab ära hoida lühinägelikkust.

#### Silmi säästva režiimi lubamine või keelamine

· Nipsake olekuribal alla, et avada teavituspaneel, ja seejärel nipsake sellel uuesti alla, et

kuvada kõik otseteed. Puudutage valikut <sup>(()</sup>, et lubada või keelata **Silmade heaolu**.

Puudutage pikalt valikut <sup>(()</sup>, et kuvada režiimi **Silmade heaolu** sätete kuva.

• Avage Sätted > Ekraan ja heledus > Silmade heaolu ja lubage või keelake Luba.

Kui **Silmade heaolu** on lubatud, kuvatakse olekuribal <sup>(O)</sup> ja ekraan saab sinise valguse väiksema eritamise tõttu kollaka varjundi.

#### Silmade heaolu režiimi ajakava määramine

Avage Sätted > Ekraan ja heledus > Silmade heaolu, lubage Ajastatud, seejärel seadistage Algusaeg ja Lõppaeg vastavalt oma eelistusele.

#### Tekstilaadi sätete muutmine

Saate reguleerida süsteemi teksti suurust ja rakenduse kuva suurust, samuti teksti laadi.

#### Teksti suuruse suurendamine või vähendamine

Avage Sätted > Ekraan ja heledus > Teksti ja kuva suurus ja lohistage suvandi Teksti suurus liugurit.

#### Ekraanisuuruse suurendamine või vähendamine

Kuva suurus määrab rakendustes kuvatava sisu (sealhulgas teksti ja piltide) suuruse.

Avage Sätted > Ekraan ja heledus > Teksti ja kuva suurus ja lohistage suvandi Kuva suurus liugurit.

#### Vertikaal- ja horisontaalpaigutuse vahel vahetamine

Seadme sisseehitatud gravitatsiooniandur võimaldab ekraani pöörates automaatselt horisontaal- ja vertikaalpaigutusele lülituda.

Nipsake olekuribal alla, et avada teavituspaneel, ja seejärel nipsake sellel uuesti alla, et

kuvada kõik otseteed. Puudutage selle funktsiooni lubamiseks või keelamiseks valikut 🛇.

### Helid ja värin

#### Mitte segada

Režiim **Mitte segada** aitab vältida katkestusi, kui peate keskenduma. Kui see režiim on sisse lülitatud, vaigistatakse kõned ja sõnumid ning ribareklaame ei kuvata.

#### Režiimi "Mitte segada" ajakava määramine

Avage Sätted > Helid ja värin > Mitte segada, puudutage suvandit Ajastatud, määrake periood ja tsükli korduvus ning lubage Ajastatud.

#### Sissetulevate kõnede helina määramine

*i* Häälkõnesid ei toetata tahvelarvutites, millel on ainult Wi-Fi tugi.

Saate sissetulevate kõnede helinaks seada oma lemmikmuusika või video.

#### Muusikahelina seadmine

- 1 Avage Celefon > Sätted > Helin või Sätted > Helid ja värin > Tahvelarvuti helin.
- 2 Valige süsteemi helin või puudutage sisemälus oleva muusikapala valimiseks suvandit Muusika seadmes.

#### Kontaktile helina seadistamine

1 Avage rakendus **Telefon**, puudutage kuva allosas vahekaarti **Kontaktid** ja valige kontakt, kellele soovite helina määrata.

**2** Kontakti üksikasjade kuval puudutage suvandit **Helin** ja valige helin.

#### Teavituste helina määramine

Saate määrata üldise teavituse helina või määrata konkreetse rakenduste helinad, nagu Märkmik või Kalender.

#### Vaikimisi teavituse helina määramine

- **1** Avage Sätted > Helid ja värin ja puudutage suvandit Teavitusheli.
- **2** Valige eelseadistatud helin või puudutage suvandit **Muusika seadmes**, et valida teavituse helinaks seadme mälus olev muusikapala.

### **Teavitused**

#### Rakendusemärgid

Kui rakendusse saabuvad uued teavitused, kuvatakse rakenduse ikoonil märk. Vaikimisi kuvatakse numbriga märk. Saate märgiks määrata ka punkti või märgi mõne või kõikide rakenduste puhul peita.

#### Rakenduse märkide välja lülitamine

- **1** Avage **Sätted** > **Teavitused** ja puudutage valikut **Rakenduse ikoonimärgid**.
- **2** Lülitage lüliti mõne või kõikide rakenduste puhul välja.

#### Märgi kuvarežiimi muutmine

Puudutage kuval **Rakenduse ikoonimärgid** valikut **Märgi kuvamisrežiim** ja valige oma eelistuse järgi kas **Numbrid** või **Punktid**.

#### Veel teavitussätteid

#### Teavitustega ekraani sisselülitamine

Avage Sätted > Teavitused > Rohkem teavitussätteid ja lubage Ekraani äratus. Teavituse laekudes lülitab seade ekraani automaatselt sisse.

#### Rakenduste teavituste keelamine

#### Rakenduste teavituste keelamine teavituspaneelil

Kui teile saabub rakenduse teavitus, nipsake olekuriba allapoole, et avada teavituspaneel.

Nipsake teavitusel vasakule ja hoidke all, avage > **ROHKEM SEADEID** ning seejärel keelake suvand **Luba teavitused**.

#### Rakenduste teavituste keelamine

Avage Sätted > Teavitused. Seejärel saate teha järgmist.

- Otsige üles ja puudutage rakendust, mille teavitused soovite keelata, seejärel keelake suvand **Luba teavitused**.
- Puudutage valikut **Rühmakaupa haldamine**, seejärel lülitage välja nende rakenduste lülitid, mille teavitused soovite keelata.

#### Rakenduste teavituste keelamine jaotises Sätted

- **1** Avage Sätted > Rakendused > Rakendused ja otsige üles rakendus, mille puhul soovite teavitused keelata.
- **2** Puudutage rakenduse ikooni, seejärel puudutage valikut **Teavitused** ja keelake suvand **Luba teavitused**.

#### Rakenduste teavituste haldamine

#### Rakenduse teavitusrežiimi määramine

Avage Sätted > Teavitused, valige rakendus ja määrake järgmised suvandid.

- Luba teavitused
- Ribareklaamid
- Lukustuskuva
- · Luba katkestused
- Heli
- · Värin
- See funktsioon võib seadmeti erineda.

### Biomeetria ja parool

#### Näotuvastus

Näotuvastuse abil saate oma seadet või lukustatud rakendusi näoandmete abil avada isegi pimedas keskkonnas.

Veenduge, et näotuvastuse kasutamisel oleksite näoga seadme ekraani suunas.

#### Näoandmete registreerimine

- **1** Avage Sätted > Biomeetria ja parool > Näotuvastus ja sisestage oma lukustuskuva parool.
- 2 Valige suvand Luba tõstmisega äratamine.
- **3** Näoandmete registreerimiseks puudutage suvandit **Näo registreerimine** ja järgige ekraanil kuvatavad juhiseid.

#### Näotuvastusega lukuvabastuse lubamine

Puudutage kuval Näotuvastus suvandit Ava seade ja valige avamismeetod.

#### Rakenduse lukustuse avamine näotuvastusega

Selleks et lisada oma näoandmed rakenduse lukustusele, lubage kuval **Näotuvastus** valik **Rakenduse lukustuse avamine** ja järgige ekraanil kuvatavaid juhiseid.

Seejärel saate puudutada avakuval lukustatud rakendust ja kasutada rakendusele juurdepääsu saamiseks näotuvastust.

#### Näoandmete keelamine või kustutamine

Kuval Näotuvastus saate teha järgmist.

- Näoandmete keelamine konkreetsete funktsioonide puhul: keelake suvand Ava seade või
   Rakenduse lukustuse avamine vastavalt vajadusele. See ei kustuta teie näoandmeid.
- Näoandmete kustutamine: puudutage valikut Kustuta näoandmed ja järgige näoandmete kustutamiseks ekraanil kuvatavad juhiseid.

#### Lukustuskuva parool

Saate määrata lukustuskuva parooliks numbritest koosneva, mustrist koosneva või hübriidparooli.

#### Lukustuskuva parooli määramine

Saate määrata numbritest koosneva, mustrist koosneva või hübriidparooli.

- **1** Avage Sätted > Biomeetria ja parool ja puudutage valikut Lukustuskuva parool.
- **2** Sisestage 6 numbrit sisaldav parool.
- **3** Teise võimalusena puudutage suvandit **Avamismeetodi muutmine** ja valige parooli tüüp, seejärel järgige uue parooli sisestamiseks ekraanile kuvatavaid juhiseid.

#### Lukustuskuva parooli muutmine

- 1 Kuval Biomeetria ja parool avage Lukustuskuva parooli muutmine.
- **2** Sisestage algne lukustuskuva parool.
- **3** Sisestage uus parool või puudutage suvandit **Avamismeetodi muutmine**, et valida parooli tüüp, seejärel järgige uue parooli sisestamiseks ekraanile kuvatavaid juhiseid.

#### Lukustuskuva parooli keelamine

Kuval Biomeetria ja parool avage Lukustuskuva parooli keelamine.

### Rakendused

#### Rakendusesätete vaatamine või muutmine

Avage Sätted > Rakendused > Rakendused ja puudutage rakendust. Saate selle sundpeatada, desinstallida, tühjendada rakenduse vahemälu, vaadata ja muuta rakenduse õigusi, seadistada teavitusrežiime ning teha palju muud.

### Aku

#### Energiatarbe vaatamine

Avage **Sätted** > **Aku** (või **Tahvelarvuti haldur** > **O**). Saate teha järgmist.

- Puudutage energiakulukate rakenduste kuvamiseks suvandit **Akukasutus**. Puudutage energiatarbimise märguannete lubamiseks või keelamiseks energiakulukat rakendust.
- Puudutage suvandit **Energiakulu üksikasjad**, et saada lisateavet tarkvara ja riistvara energiatarbimise kohta.

#### Energiahaldus

Kuval **Aku** saate vaadata aku eeldatavat allesjäänud aega ja lubada energiasäästurežiimi, et pikendada seadme aku tööiga.

#### Seadme toitesätete optimeerimine

Avage Sätted > Aku (või Tahvelarvuti haldur > ) ja puudutage suvandit Akukasutuse optimeerimine. Teie seade analüüsib automaatselt praeguseid energiatarbimisega seotud probleeme, optimeerib teatud sätteid ja soovitab teisi sätete optimeerimisi.

#### Jõudlusrežiimi lubamine

**Jõudlusrežiim** kohandab maksimaalse jõudluse tagamiseks energiasätteid. See põhjustab aku kiiremat tühjenemist, eriti graafikanõudlike rakenduste kasutamisel.

Kui aku laetuse tase on piisav, avage **Sätted** > **Aku** (või **Tahvelarvuti haldur** > **P**) ja lubage **Jõudlusrežiim**.

Olekuribale kuvatakse ikoon 📿 .

Jõudlusrežiim ei ole mõningates seadmetes saadaval. Kui Tahvelarvuti haldur ei kuva seda suvandit, ei toeta teie seade seda funktsiooni.

#### Aku sätted

Samuti saate määrata, kas kuvada olekuribal akuprotsent ja kas säilitada võrguühendus, kui seadme ekraan on välja lülitatud.

#### Akuprotsendi kuvamine olekuribal

Avage Sätted > Aku (või Tahvelarvuti haldur > ), puudutage valikut Aku laetuse protsent ja valige akuprotsendi kuvamine olekuribal aku ikooni sees või sellest väljas.

#### Võrguühenduse säilitamine seadme unerežiimis

Kui soovite, et seade jätkaks sõnumite vastuvõtmist või andmete allalaadimist ka unerežiimis, määrake seade unerežiimis võrguühendust säilitama. Pange tähele, et see võib suurendada energiatarvet.

Puudutage kuval Aku valikut Rohkem aku sätteid, seejärel lubage või keelake Säilita ühendus, kui seade magab, nii nagu vaja.

### Salvestusruum

#### Salvestusruumi kasutuse vaatamine

Avage **Sätted** > **Mälu**, et kontrollida salvestusruumi kasutust ja seda vajaduse korral optimeerida.

#### Puhastus

Saate kasutada funktsiooni **Puhastus** rakenduses **Tahvelarvuti haldur** üleliigsete või suurte failide, näiteks rakenduste jääkide, soovimatute installipakettide, WeChati andmete ja muu otsimiseks. Pärast tuvastamist saate valida, kas kustutada soovitatud failid või mitte.

- **1** Avage **Tahvelarvuti haldur**, seejärel puudutage valikut **Puhastus**.
- **2** Kui skannimine on lõpetatud, puudutage iga seadme järel valikut **Puhasta** ja kustutage kõik ebavajalikud failid.

#### Duplikaatfailide kustutamine

Tahvelarvuti haldur suudab tuvastada teie seadmes duplikaatfaile.

Puudutage kuval **Puhastus** valikut **Duplikaatfailid** seejärel valige soovimatud failid, mida kustutada.

### Turve

#### **Rakenduse lukustus**

Avage Sätted > Turve > Rakenduse lukustus > Luba, määrake rakenduse lukustuse parool ja valige lukustatavad rakendused.

Kõik seadmed ei toeta seda funktsiooni.

#### Rakenduse lukustuse parooli või salaküsimuste muutmine

Avage funktsiooni **Rakenduse lukustus** sätetekuva, avage S > **Parooli tüüp** ja valige **Lukustuskuva parool** või **Kohandatud PIN** rakenduse lukustuse paroolina.

Kui valite Kohandatud PIN, saate jätkata uue parooli ja salaküsimuste seadistamist.

#### Rakenduse lukustuse tühistamine või keelamine

Tehke funktsiooni Rakenduse lukustus sätetekuval järgmist.

- Rakenduse lukustuse tühistamine: lülitage lukustatud rakenduste loendis välja lülitid nende rakenduste kõrval, mille lukustuse soovite tühistada.
- Rakenduse lukustuse lähtestamine: avage S
   Keela rakenduse lukustus > KEELA. See tühistab kõik lukustamised ja tühjendab kõik rakenduse lukustuse sätted.

#### Kuva kinnitamine

Saate rakenduse kuvale keskendumiseks selle kinnitada. Proovige seda funktsiooni mänge mängides, videoid vaadates või muud tehes.

# Avage Sätted > Turve > Rohkem sätteid > Kuva kinnitamine ja lubage Kuva kinnitamine.

• Kui kasutate liigutustega navigeerimist, nipsake ekraani allservast üles ja hoidke, et avada

hiljutiste toimingute kuva ning seejärel puudutage rakenduse eelvaates nuppu  $\overset{\checkmark}{\mathcal{N}}$ . Vabastamiseks nipsake ekraani allservast kaks korda üles.

• Kui kasutate kolme klahviga navigeerimist, puudutage klahvi 🖵, et avada hiljutiste

puudutage pikalt klahvi **S**.

### **Privaatsus**

#### Lubade haldus

Rakendused võivad vajada teatavaid õigusi, nagu asukoha õigused, et pakkuda teile vastavaid teenuseid.

Mõni rakendus võib aga hankida liiga palju ebavavajalikke õigusi, ohustades potentsiaalselt teie privaatsust ja teavet. Saate jälgida igale rakendusele antud õigusi ja keelata need, mida peate ebavajalikuks.

#### Asukoha õiguse haldamine

Asukoha õigusega saavad rakendused hankida teavet teie asukoha kohta, et pakkuda asukohapõhiseid teenuseid. Näiteks kui kaardirakendus saab asukoha õiguse, saab see

asukoha- ja navigeerimisteenuseid pakkuda. Kui te neid teenuseid ei vaja, saate õiguse keelata.

- **1** Avage Sätted > Rakendused > Õigused.
- **2** Avage kuval **Õigused** suvand **Asukoht**, puudutage rakendust, mida soovite hallata, ja valige sobiv suvand.

#### Asukohateenused

Mõned rakendused peavad paremate teenuste pakkumiseks hankima teie asukohateabe. Asukohateenuseid saab lubada ja keelata ning vajaduse järgi lubada või keelata teatud rakenduste juurdepääsu asukohateabele.

#### Asukohateenuste lubamine või keelamine

Asukohateenuseid saab lubada või keelata ühel järgmistest viisidest.

• Nipsake teavituspaneeli avamiseks olekuribal alla ja seejärel nipsake kõigi otseteelülitite

kuvamiseks veel alla. Selle funktsiooni lubamiseks või keelamiseks puudutage ikooni  ${}^{(\circ)}$  .

 Teise võimalusena avage Sätted > Asukoht ja lubage või keelake Juurdepääs minu asukohale.

Pärast asukohateenuste keelamist keelab seade asukohateabe kogumise kõigile rakendustele ja teenustele, välja arvatud teatavatele sisseehitatud rakendustele . Kui neil rakendustel või teenustel on vaja asukohateavet kasutada, tuletab seade teile meelde, et asukohateenused on vaja lubada.

#### Asukohateenuste täpsuse parandamine

Saate oma seadme positsioneerimistäpsust parandada, lubades rakendustel ja teenustel otsida läheduses asuvaid Wi-Fi-võrke ja Bluetooth-seadmeid.

Avage Sätted > Asukoht > Täpsemad sätted, seejärel määrake suvandid vajaduse järgi.

### Hõlbustusfunktsioonid

#### Hõlbustatus

Ekraanilugeri rakendused on loodud nägemispuudega kasutajate abistamiseks seadme kasutamisel.

#### Ekraani värvi kohandamiseks värviparanduse lubamine

Värviparandus aitab halva silmanägemisega inimestel hõlpsamini näha kuva sisu.

- **1** Avage Sätted > Hõlbustusfunktsioonid > Hõlbustatus > Värvi korrigeerimine ja lubage suvand Värvi korrigeerimine.
- 2 Värviparanduse režiimi valimiseks puudutage suvandit Korrigeerimisrežiim.

#### Suurendusliigutuste kasutamine

Kasutage suurendusliigutusi kuval sisse suumimiseks.

Puudutage kuval Hõlbustatus > Suurendus suvandit Suurendus ja lubage see.

Suumige sisse või välja, puudutades kuva kolm korda järjest.

- Sisse suumitult suruge kaks sõrme lahku, et suumida veelgi rohkem sisse, seejärel suruge kaks või rohkem sõrme kokku, et tagasi välja suumida.
- Kuva teiste osade vaatamiseks lohistage kuva kahe või enama sõrmega.

#### Värviinversiooni lubamine

Värviinversioon lubab teil teksti ja tausta värvi ümber pöörata. Kui funktsioon Värviinversioon on lubatud, kuvab seade teksti valgelt ja tausta mustalt.

Lubage kuval Hõlbustatus suvand Värviinversioon.

#### Ajastatud sisse-/väljalülitamine

Funktsiooni **Ajastatud sisse-/väljalülitamine** saate kasutada määratud ajal seadme sisse- ja väljalülitamiseks, et säästa energiat ja vältida, et teid puhkeajal segataks.

- **1** Avage Sätted > Hõlbustusfunktsioonid > Ajastatud sisse-/väljalülitamine ja lubage Ajastatud sisse-/väljalülitamine.
- **2** Määrake sisse- ja väljalülitamise kellaajad ning tsükli korduvus. Seade lülitub määratud kellaaegadel automaatselt sisse ja välja.

Funktsiooni kasutamise lõpetamiseks keelake Ajastatud sisse-/väljalülitamine.

### Süsteem ja värskendused

#### Keel ja piirkond

- **1** Avage Sätted > Süsteem ja värskendused > Keel ja sisestus > Keel ja piirkond ja seejärel valige keel, mida soovite kasutada.
- **2** Kui keelt loendis ei ole, puudutage valikut **Lisa keel** ja seejärel otsige üles keel ning puudutage seda, et see loendisse lisada.
- **3** Puudutage valikut **Piirkond**, et valida riik/piirkond, et kuvatav sisu kohanduks teie valitud riigi/piirkonna kultuuri ja kommetega.

#### Sisestusmeetod

Võite laadida alla kolmanda osapoole sisestusmeetodi ja seadistada selle vaikimisi sisestusmeetodiks.

**1** Laadige sisestusmeetod alla ametlikust rakenduste poest.

2 Järgige ekraanil kuvatavaid juhiseid, et seada see vaikimisi sisestusmeetodiks, või avage

Sätted > Süsteem ja värskendused > Keel ja sisestus > Vaikeklaviatuur ja valige sisestusmeetod.

#### Kuupäev ja kellaaeg

Teie seade suudab mobiilivõrgu kaudu sünkroonida kohaliku kuupäeva, kellaaja ja ajavööndiga. Samuti saate seadme kuupäeva, kellaaja ja ajavööndi määrata käsitsi.

Avage Sätted > Süsteem ja värskendused > Kuupäev ja kellaaeg ja seejärel määrake suvandid vajaduse järgi.

#### Kellaaja vormingu muutmine

- Lubage **24-tunnine ajavorming** ja seade kuvab kellaaega 24-tunnises vormingus.
- Keelake **24-tunnine ajavorming** ja seade kuvab kellaaega 12-tunnises vormingus.

#### Phone Clone

**Phone Clone** võimaldab teil kõik põhiandmed (sh kontaktid, kalender, pildid ja videod) kiiresti ja sujuvalt vanast seadmest uude seadmesse teisaldada.

#### Andmete kloonimine Android-seadmest

- 1 Avage uues seadmes rakendus Phone Clone. Teise võimalusena avage Sätted > Süsteem ja värskendused > Phone Clone, puudutage valikut See on uus telefon ja seejärel puudutage valikut Huawei või Muu Androidi seade.
- **2** Järgige ekraanil kuvatavaid juhiseid, et laadida alla ja installida vanasse seadmesse rakendus **Phone Clone**.
- **3** Avage vanas seadmes Phone Clone ja puudutage valikut See on vana telefon. Järgige ekraanil kuvatavaid juhiseid, et vana seade uue seadmega ühendada, skannides koodi või ühendades käsitsi.
- **4** Valige vanas seadmes andmed, mille soovite kloonida ja seejärel puudutage kloonimise käivitamiseks **Edasta**.
- Phone Clone on saadaval ainult Android 4.4 või uuemates seadmetes.

#### Andmete kloonimine iPhone'ist või iPadist

- 1 Avage uues seadmes rakendus Phone Clone. Teise võimalusena avage Sätted > Süsteem ja värskendused > Phone Clone, puudutage valikut See on uus telefon ja seejärel puudutage valikut iPhone/iPad.
- **2** Järgige ekraanil kuvatavaid juhiseid, et laadida alla ja installida vanasse seadmesse rakendus **Phone Clone**.
- **3** Avage vanas seadmes Phone Clone ja puudutage valikut See on vana telefon. Järgige ekraanil kuvatavaid juhiseid, et vana seade uue seadmega ühendada, skannides koodi või ühendades käsitsi.

**4** Valige vanas seadmes andmed, mille soovite kloonida ja seejärel järgige kloonimiseks ekraanil kuvatavaid juhiseid.

*i* Phone Clone on saadaval ainult iOS 8.0 või uuemates seadmetes.

#### Varundamine välise mäluseadmega

#### Mälukaardiga varundamine

Sisestage oma seadmesse mälukaart, et saaksite andmeid mugavalt varundada ja neid turvalisena hoida.

- **1** Avage Sätted > Süsteem ja värskendused > Varundus ja taaste > Andmete varundamine > Väline mäluseade ja puudutage suvandit Mälukaart.
- **2** Puudutage nuppu **VARUNDA**, valige andmed, mida soovite varundada, ja puudutage nuppu **Varunda**.
- **3** Järgige ekraanil kuvatavaid juhtnööre, et määrata parool ja parooli vihje. Andmed krüptitakse ja varundatakse. Parooli on tarvis, kui soovite andmete varukoopia taastada.

Parooli lähtestamiseks minge kuvale **Mälukaart**, seejärel puudutage 🗼 > **Parooli** lähtestamine.

Uus parool kehtib ainult sellest hiljem loodud varukoopiate puhul.

**4** Kui varundamine on lõppenud, leiate oma andmete varukoopia kaustast **Huawei** või asukohast **Failid** > **Kategooriad** > **Mälukaart**.

Saate minna varunduskuvale **Mälukaart** ja lubada funktsiooni **Automaatne varundus**. Seejärel varundab seade teie andmeid automaatselt iga seitsme päeva järel, kui seda laetakse, ekraan on välja lülitatud ja aku täitumus on vähemalt 75%.

#### Varukoopia taastamine mälukaardilt

- **1** Avage Sätted > Süsteem ja värskendused > Varundus ja taaste > Andmete varundamine > Väline mäluseade ja puudutage suvandit Mälukaart.
- **2** Valige loendist **TAASTA VARUNDIST** varukoopia, mida soovite taastada.
- **3** Valige andmed, mida soovite taastada, puudutage nuppu **Taasta**, ja küsimisel sisestage parool.

#### Varundamine USB-mäluseadmega

Kui seadmel ei ole piisavalt salvestusruumi, saate suuri faile ja andmeid varundada USBmäluseadmega, näiteks USB-välkmälu või kaardilugejaga.

- **1** Ühendage oma seade USB-mäluseadmega, kasutades USB OTG kaablit.
- 2 Puudutage seadme kuval Väline mäluseade valikut USB-mälu.
- **3** Puudutage nuppu **VARUNDA**, valige andmed, mida soovite varundada, ja puudutage nuppu **Varunda**.
- **4** Järgige ekraanil kuvatavaid juhtnööre, et määrata parool ja parooli vihje. Andmed krüptitakse ja varundatakse. Parooli on tarvis, kui soovite andmete varukoopia taastada.

Parooli lähtestamiseks minge kuvale **USB-mälu**, seejärel puudutage > Parooli lähtestamine.

Uus parool kehtib ainult sellest hiljem loodud varukoopiate puhul.

#### Andmete taastamine USB-mäluseadmelt

- **1** Ühendage oma seade USB-mäluseadmega, kasutades USB OTG kaablit.
- **2** Puudutage seadme kuval **Väline mäluseade** valikut **USB-mälu**.
- **3** Valige loendist **TAASTA VARUNDIST** varukoopia, mida soovite taastada.
- **4** Valige andmed, mida soovite taastada, puudutage nuppu **Taasta**, ja küsimisel sisestage parool.

#### Seadme lähtestamine

#### Võrgusätete lähtestamine

See toiming lähtestab Wi-Fi, mobiilandmesidevõrgu ja Bluetoothi sätted. See ei muuda seadmes teisi sätteid ega kustuta andmeid ega faile.

Avage Sätted > Süsteem ja värskendused > Lähtestamine, puudutage suvandit Võrgusätete lähtestamine ja järgige võrgusätete lähtestamiseks ekraanile kuvatavaid juhiseid.

#### Kõikide sätete lähtestamine

See toiming lähtestab teie seadme kõik võrgusätted, sõrmejäljed, näotuvastuse andmed ja lukustuskuva parooli. See ei kustuta teie seadmest andmeid.

Avage Sätted > Süsteem ja värskendused > Lähtestamine, puudutage suvandit Lähtesta kõik sätted ja järgige kõikide sätete lähtestamiseks ekraanile kuvatavaid juhiseid.

#### Tehasesätete taastamine

See toiming kustutab kõik teie seadmes olevad andmed, sealhulgas teie kontod, rakenduste andmed, süsteemisätted, installitud rakendused, muusika, pildid ja kõik sisemälus olevad failid. Enne tehasesätete taastamist varundage kindlasti oma seadmes olevad olulised andmed.

Avage Sätted > Süsteem ja värskendused > Lähtestamine > Tahvelarvuti lähtestamine, puudutage suvandit Lähtesta tahvelarvuti ja seejärel järgige seadme tehasesätete taastamiseks ekraanile kuvatavaid juhiseid.

#### Süsteemi värskendamine võrgus

Kui värskendus on saadaval, palub seade teil värskenduste paketi alla laadida ja installida.

- Enne värskendamist veenduge, et teie seadmes töötaks ametlik süsteemiversioon. Muidu võib värskendamine nurjuda ja seadmes tekkida tundmatud probleemid.
  - Varundage enne värskendamist kasutajaandmed.
  - Pärast värskendamist ei pruugi uue süsteemiversiooniga ühildumatud muu tootja rakendused saadaval olla. Mõnel juhul võib rakenduse ühilduva versiooni väljalaskmine veidi aega võtta.
  - · Ärge lülitage värskendamise ajal seadet välja ega eemaldage SIM-/SD-kaarti.
- **1** Avage Sätted > Süsteem ja värskendused ja puudutage Tarkvaravärskendus.
- **2** Kui värskendus on saadaval, saate värskenduste paketi käsitsi alla laadida ja installida või värskendada seadet automaatselt öösel.
  - Laadige värskenduste pakett alla ja installige see. Avage Uus versioon > LAADI ALLA JA INSTALLI. Andmekasutuse vältimiseks ühendage seade värskenduste paketi allalaadimiseks Wi-Fi-võrguga.

Kui värskendamine on lõppenud, taaskäivitub seade automaatselt.

Öiseks värskendamiseks tehke järgmist. Puudutage suvandit ining lubage
 Automaatne allalaadimine Wi-Fi kaudu ja Öösel värskendamine.
 Seade värskendatakse ja taaskäivitatakse automaatselt vahemikus 2.00–4.00.
 Edukaks öiseks värskendamiseks veenduge, et seade oleks sisselülitatud, ekraan
 lukustatud, selleks ajaks poleks ühtki alarmi seatud ja aku laetuse tase oleks kõrgem
 kui 35 protsenti. Kui see on vajalik, siis ühendage seade laadijaga.

Automaatsete värskenduste keelamiseks puudutage suvandit <sup>(C)</sup> kuval **Tarkvaravärskendus**, seejärel keelake **Automaatne allalaadimine Wi-Fi kaudu**.

### Tahvelarvuti teave

#### Lahtiütlus

Autoriõigus © Huawei 2020 Kõik õigused kaitstud.

See kasutusjuhend omab ainult teabelist eesmärki. Toode, sh värv, suurus, ekraani paigutus (loetelu pole ammendav), võib erineda tegelikkusest. Ühtegi selles juhendis toodud väidet, teavet ega soovitust ei tohi käsitleda ühegi garantii, otsese või kaudse, alusena.

Oma riigi või piirkonna hiljuti uuendatud teabeliini numbri või e-posti aadressi leidmiseks külastage veebisaiti https://consumer.huawei.com/en/support/hotline.

Mudel: KOB2-L09 KOB2-W09

EMUI 10.0\_01